## Understanding and Using <u>American Community Survey Data</u> What Congress Needs to Know

Issued June 2020

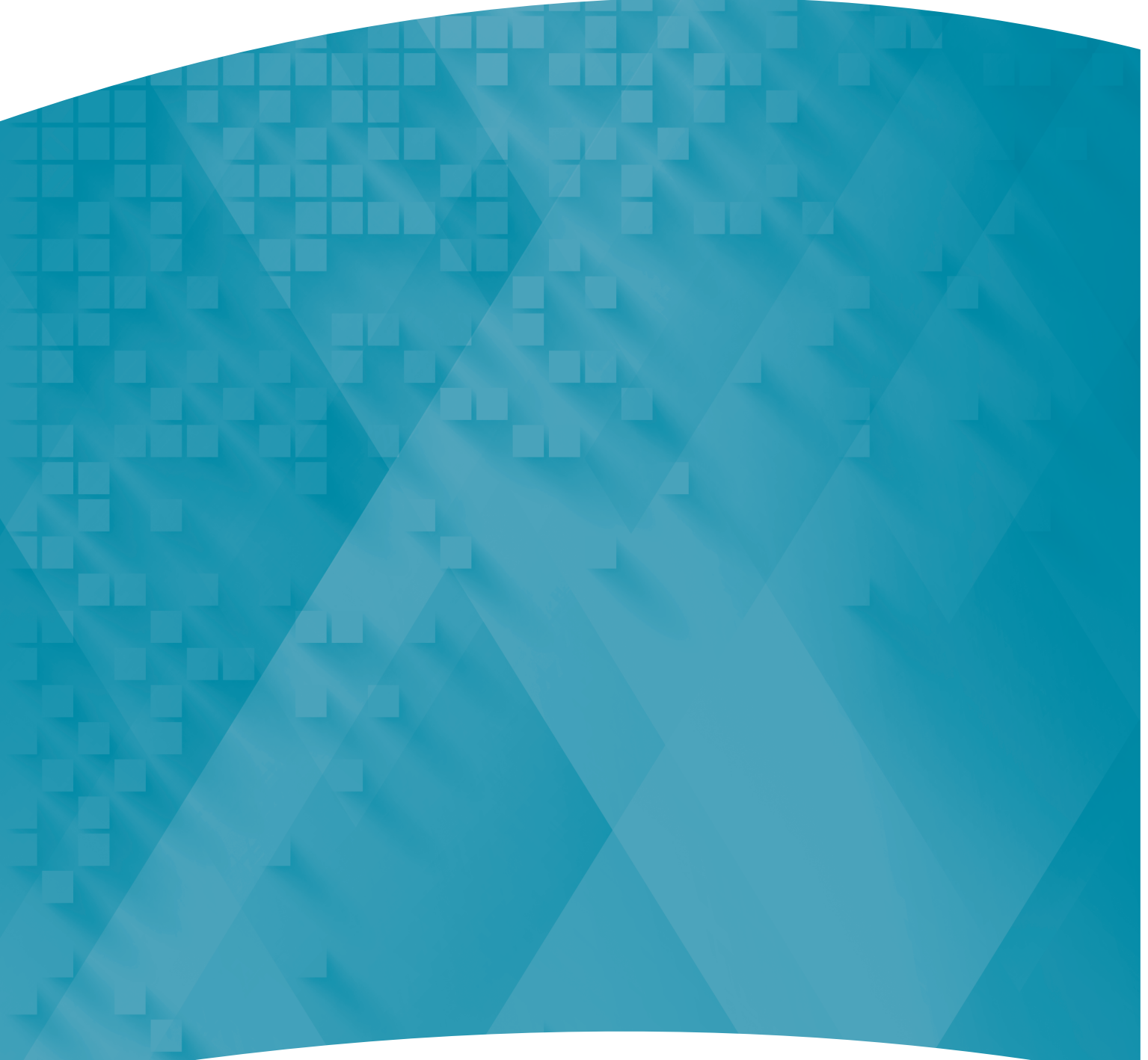

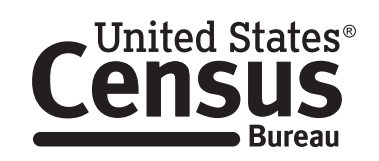

U.S. Department of Commerce U.S. CENSUS BUREAU *census.gov* 

### Acknowledgments

Linda A. Jacobsen, Vice President, U.S. Programs, Population Reference Bureau (PRB), Mark Mather, Associate Vice President, U.S. Programs, PRB, and Kelvin Pollard, Senior Demographer, U.S. Programs, PRB, drafted this handbook in partnership with the U.S. Census Bureau's American Community Survey Office. Other PRB staff who assisted in drafting and reviewing the handbook include Beth Jarosz, Lillian Kilduff, and Paola Scommegna.

Some of the material in this handbook was adapted from the Census Bureau's 2008 publication, *A Compass for Understanding and Using American Community Survey Data: What Congress Needs to Know*, drafted by **Terri Ann Lowenthal** and **Mary Jo Hoeksema**.

Nicole Scanniello, Gretchen Gooding, and Amanda Klimek, Census Bureau, contributed to the planning and review of this handbook.

The American Community Survey program is under the direction of Albert E. Fontenot, Jr., Associate Director for Decennial Census Programs, James B. Treat, Assistant Director for Decennial Census Programs, and Donna M. Daily, Chief, American Community Survey Office.

Other individuals from the Census Bureau who contributed to the review and release of these handbooks include **Alissa Bonner**, **Mark Dorsey**, **Sirius Fuller**, **R. Chase Sawyer**, and **Tyson Weister**.

**Faye Brock**, **Linda Chen**, **Christine Geter**, and **Amanda Perry** provided publication management, graphic design and composition, and editorial review for print and electronic media under the direction of **Janet Sweeney**, Chief of the Graphic and Editorial Services Branch, Public Information Office.

## Understanding and Using American Community Survey Data

What Congress Needs to Know

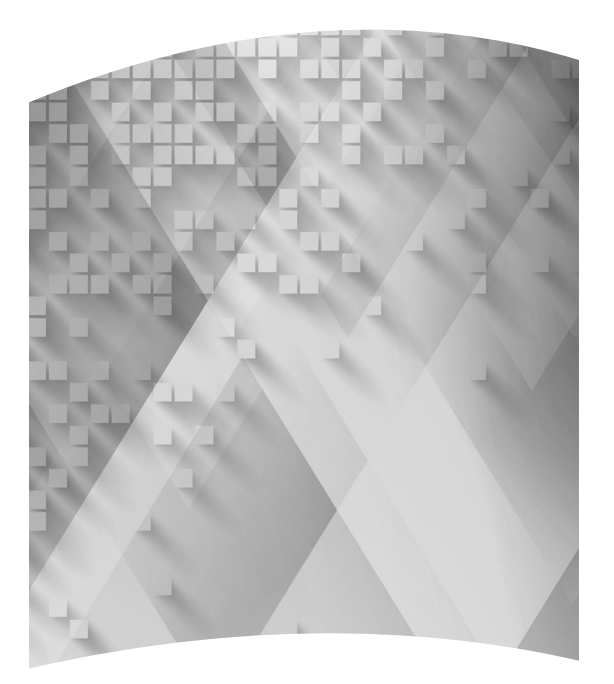

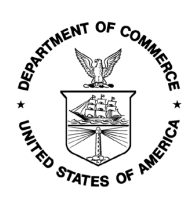

U.S. Department of Commerce Wilbur Ross, Secretary

> Karen Dunn Kelley, Deputy Secretary

U.S. CENSUS BUREAU Steven Dillingham, Director Issued June 2020

## Suggested Citation

U.S. Census Bureau, Understanding and Using American Community Survey Data: What Congress Needs to Know, U.S. Government Printing Office, Washington, DC, 2020.

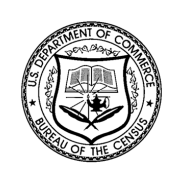

U.S. CENSUS BUREAU Steven Dillingham, Director

Ron Jarmin, Deputy Director and Chief Operating Officer

Albert E. Fontenot, Jr., Associate Director for Decennial Census Programs

James B. Treat, Assistant Director for Decennial Census Programs

**Donna M. Daily**, Chief, American Community Survey Office

| Contents | 1. How Congress Uses ACS Data 2              |
|----------|----------------------------------------------|
|          | 2. ACS Data Products for Congressional Uses5 |
|          | 3. Case Studies Using ACS Data8              |
|          | 4. Additional Resources                      |

This page is intentionally blank.

## UNDERSTANDING AND USING AMERICAN COMMUNITY SURVEY DATA: WHAT CONGRESS NEEDS TO KNOW

Congress needs accurate, up-to-date information to make good decisions—from allocating federal program funds to developing program eligibility requirements, monitoring compliance with federal laws, and evaluating community needs. Congressional staff also need timely data to support communication efforts, respond to constituent inquiries, draft legislation, analyze legislative proposals, and conduct legislative research.

The U.S. Census Bureau's American Community Survey (ACS) provides members of Congress the data they need for decision-making. This guide provides a brief overview of how members of Congress use ACS data for important legislative purposes.

# What Is the American Community Survey?

The ACS is a nationwide survey designed to provide communities with reliable and timely social, economic, housing, and demographic data every year. The Census Bureau uses data collected in the ACS to provide estimates on a broad range of population, housing unit, and household characteristics for states, counties, cities, American Indian and Alaska Native areas, tribal subdivision areas, school districts, congressional districts, census tracts, block groups, and many other geographic areas.

The ACS has an annual sample size of about 3.5 million addresses, with survey information collected nearly every day of the year. Data are pooled across a calendar year to produce estimates for that year. As a result, ACS estimates reflect data that have been collected over a period of time rather than for a single point in time as in the decennial census, which is conducted every 10 years and provides population counts as of April 1 of the census year.

ACS 1-year estimates are data that have been collected over a 12-month period and are available for geographic areas with at least 65,000 people. Starting with the 2014 ACS, the Census Bureau is also producing 1-year supplemental estimates—simplified versions of popular ACS tables—for geographic areas with at least 20,000 people. The Census Bureau combines 5 consecutive years of ACS data to produce multiyear estimates for geographic areas with fewer than 65,000 residents. These 5-year estimates represent data collected over a period of 60 months.

For those who want more detailed information about the ACS—how to judge the accuracy of ACS estimates, understanding multiyear estimates, knowing which geographic areas are covered in the ACS, and how to access ACS data on the Census Bureau's Web site—see the Census Bureau's handbook on *Understanding and Using American Community Survey Data: What All Data Users Need to Know.*<sup>1</sup>

<sup>&</sup>lt;sup>1</sup> U.S. Census Bureau, Understanding and Using American Community Survey Data: What All Data Users Need to Know, <www.census.gov/programs-surveys/acs/guidance/handbooks /general.html>.

## 1. HOW CONGRESS USES ACS DATA

While the main function of the decennial census is to provide counts of people for the purpose of apportionment and redistricting, the primary purpose of the American Community Survey (ACS) is to measure the changing social and economic characteristics of the U.S. population—our education, housing, jobs, and more.

ACS content is designed to meet the needs of federal government agencies, and every question on the ACS is asked for a statutory or programmatic purpose. For example, questions about how people get to work, what time their trip to work usually begins, and the length of their commutes are used for planning improvements to roads, highways, rail lines, and bus routes, and for planning emergency response routes. More information about the subjects included in the ACS is available in the section on "Understanding the ACS: The Basics" in the U.S. Census Bureau's handbook *Understanding and Using American Community Survey Data: What All Data Users Need to Know.*<sup>2</sup>

## Using ACS Data to Allocate Funds and Monitor Compliance With Federal Laws

Many laws require the use of ACS or decennial census data as the basis for establishing program or grant eligibility and for allocating federal program funds. For example, ACS data on veteran status and period of military service are used to allocate funds to states and local areas for employment and job training programs for veterans. Income data from the ACS are used to determine poverty status, measure economic well-being, and assess the need for assistance. Many federal programs, including Low-Income Home Energy Assistance, Community Development Block Grant, National School Lunch Program, Women, Infants, and Children (WIC), Head Start, and Americorps use ACS income data to allocate formula grants (see Box 1.1). The Census Bureau estimates that 132 programs used census data, including data from the ACS, to distribute more than \$675 billion in funds during fiscal year 2015.<sup>3</sup>

ACS data are also used to monitor compliance with federal laws. For example:

• ACS data on age, housing, employment, and education are used to help the government and communities enforce laws, regulations, and policies against discrimination based on age such as the Age Discrimination in Employment Act.

- Data on age, sex, race/ethnicity, labor force status, and work status are used to monitor compliance with the Civil Rights Act.
- ACS data on housing characteristics, such as units in a structure, kitchen and plumbing facilities, rent, tenure, and selected monthly owner costs, are used to implement and assess compliance with the National Affordable Housing Act.

Many of the questions on the ACS were previously included on the 2000 Census and prior census longform questionnaires. However, in the years since the ACS achieved full implementation in 2005, questions have been added, revised, or removed from the survey. For example, questions about household computer ownership and Internet access were added to the ACS in 2013 as a requirement of the Broadband Data Improvement Act of 2008.

In 2014, the Census Bureau conducted a comprehensive assessment of the ACS program, including a review of each ACS question. This ACS content review sought to determine which federal programs use the information collected in response to each question and assess how the Census Bureau might reduce respondent burden.<sup>4</sup> A summary of federal agencies' uses of

### Box 1.1. Low-Income Home Energy Assistance Program (LIHEAP)

Enacted as part of the Omnibus Budget Reconciliation Act of 1981, the Low-Income Home Energy Assistance Program (LIHEAP) is a mandatory block grant program to the states. The mission of LIHEAP is to help low-income households pay their home energy bills.

Congress established the law's block grant distribution formula based on each state's climate and low-income population. The income question on the ACS is essential to determining the lowincome population in each state. Implementation of the LIHEAP program also relies on data from other ACS questions, including age, sex, Hispanic origin, relationship, disability status, units in structure, and occupants per room. LIHEAP program administrators also use data from the ACS question on selected monthly owner costs to analyze current residential energy supply and consumption and to forecast future energy needs.

<sup>&</sup>lt;sup>2</sup> U.S. Census Bureau, Understanding and Using American Community Survey Data: What All Data Users Need to Know, <www.census.gov/programs-surveys/acs/guidance/handbooks /general.html>

<sup>&</sup>lt;sup>3</sup> U.S. Census Bureau Library, *Uses of Census Bureau Data in Federal Funds Distribution*, 2017, <www.census.gov/library/working -papers/2017/decennial/census-data-federal-funds.html>.

<sup>&</sup>lt;sup>4</sup> U.S. Census Bureau, American Community Survey (ACS), *Content Review*, 2014, <www.census.gov/programs-surveys/acs/operations -and-administration/2014-content-review.html>.

ACS data from each question is included in the Census Bureau's ACS Handbook of Questions and Current Federal Uses.<sup>5</sup> The Census Bureau has also developed a series of interactive Web pages that explain why each question is asked on the ACS. Each page shows the question as it appears on the form and allows users to explore some of the most popular statistics that come from the question at the local level. The pages also explain the origin of each question, privacy concerns, and how the statistics are used to help communities.<sup>6</sup>

## How Members of Congress and Staff Use ACS Data

The ACS provides a wealth of timely social, economic, housing, and demographic data for all congressional districts and states that can be used in drafting legislation, press releases, statements, and constituent correspondence; conducting legislative research; and developing grant formulas for proposed programs.

The Census Bureau releases annual ACS data for each of the 435 congressional districts. Members and staff can use these data to produce current snapshots of the characteristics of their districts.

TIP: Members of Congress can also compare ACS estimates with those of previous years to look at trends over time. However, congressional district data from the 2012 ACS and later years reflect the new boundaries that were drawn after the 2010 Census, while ACS data for earlier years reflect the 2000 Census boundaries. Given the major changes to district boundaries after each census, a comparison of congressional district data between 2011 and 2012 and later years is not advisable.<sup>7</sup> Data users should also use caution when working with ACS estimates for districts that have been subject to intercensal redistricting.

Following are some examples of how congressional staff can use ACS data to carry out their responsibilities.

### Cosponsoring Legislation

The breadth of ACS data can support research for a wide variety of potential bills. For example, if a senator

wants to draft a housing assistance bill that targets people who are spending 30 percent or more of their income on housing expenses, the ACS provides estimates of the number and characteristics of homeowners and renters who spend 30 percent or more of their income on housing and utilities. Congress can use these data to allocate funds to state and local governments through a formula grant.

## Drafting a Floor Statement

Members of Congress sometimes need to make floor statements on very short notice. For example, a member who wants to make a speech about the economy might ask his or her staff to quickly determine the proportion of families in the district living below the poverty level and how that figure compares with the national poverty rate. These data are readily available in published ACS tables.

### Responding to a Constituent Inquiry

Constituents occasionally send letters or call their member's office to ask why they were selected to participate in the ACS. Members and their staffs need to understand how addresses are selected, how personal information is protected, what questions are asked in the questionnaire, and how Congress uses the responses to write legislation and assist constituents. The Census Bureau provides answers to these and other common constituent questions in a two-page flyer available for download from the ACS Web site.<sup>8</sup> Specific answers as to why each question is asked are also provided in a series of interactive Web pages.<sup>9</sup>

Some respondents are reluctant to answer the ACS because of concerns about the confidentiality of the data. However, the final published statistics do not reveal names, addresses, or any other information that would identify any individual respondent, and strict confidentiality laws protect all ACS information that could be used to identify individuals or households, under the authority of Title 13 of the U.S. Code.<sup>10</sup> This is true even for interagency communication: other government agencies do not have the legal right to access individuals' confidential information.

<sup>&</sup>lt;sup>5</sup> U.S. Census Bureau, American Community Survey Handbook of Guestions and Current Federal Uses, 2014, <www.census.gov /programs-surveys/acs/operations-and-administration/2014-content -review/federal-uses.html>.

<sup>&</sup>lt;sup>6</sup> U.S. Census Bureau, American Community Survey, *Questions on the Form and Why We Ask*, <www.census.gov/acs/www/about/why -we-ask-each-question/>.

<sup>&</sup>lt;sup>7</sup> Note: 2011 Data Profiles for congressional districts are available through the Census Bureau's file transfer protocol server, <a href="https://www2.census.gov/acs2011\_1yr/CD113/">https://www2.census.gov/acs2011\_1yr/CD113/>.</a>

<sup>&</sup>lt;sup>8</sup> U.S. Census Bureau, American Community Survey (ACS), ACS Resources for Congress Flyer, <www.census.gov/programs-surveys /acs/library/outreach-materials/flyers/acs-constituent-answers.html>.

<sup>&</sup>lt;sup>9</sup> U.S. Census Bureau, American Community Survey, *Questions on the Form and Why We Ask*, <www.census.gov/acs/www/about/why -we-ask-each-question/>.

<sup>&</sup>lt;sup>10</sup> U.S. Census Bureau, Data Protection and Privacy Program, Title 13 - Protection of Confidential Information, <www.census.gov/about /policies/privacy/data\_stewardship/title\_13\_-\_protection\_of \_confidential\_information.html>.

### Analyzing Legislative Proposals

Members receive a wide variety of legislative proposals that require detailed evaluation. The ACS provides a broad range of social, economic, housing, and demographic data that can help staff conduct these assessments. For example, if an advocacy group sends a proposal to reform the Social Security system, ACS data on labor force participation and disability could be used to evaluate how many people would be affected by this proposal.

## 2. ACS DATA PRODUCTS FOR CONGRESSIONAL USES

## Data.census.gov

Data.census.gov is the U.S. Census Bureau's primary tool for accessing population, housing, and economic data from the American Community Survey (ACS), the Puerto Rico Community Survey, the decennial census, and many other Census Bureau data sets.<sup>11</sup> Data.census.gov provides access to ACS data for a wide range of geographic areas, including states, cities, congressional districts, counties, census tracts, and block groups. For more information about data.census.gov, view the Census Bureau's data.census.gov Resources page.<sup>12</sup>

## Accessing ACS Data Through the My Congressional District Tool

My Congressional District is a specialized tool that allows members of Congress and their staff to easily access and view population and housing estimates for congressional districts from the most recent ACS 1-year estimates, as well as business data from the Census Bureau's latest County Business Patterns

<sup>11</sup> U.S. Census Bureau, Data.census.gov, <https://data.census.gov.</li>
 <sup>12</sup> U.S. Census Bureau, data.census.gov Resources, <www.census.gov/content/census/en/data/what-is-data-census-gov.html>.

database.<sup>13</sup> The tool displays tables of the latest ACS 1-year estimates for selected characteristics, including:

- People: Demographic measures including sex and age, race, Hispanic or Latino origin, place of birth, ancestry, veteran status, disability status, and residence 1 year ago.
- Workers: Employment status, commuting to work, occupation, industry, and class of worker.
- Housing: Housing occupancy, housing tenure (owner or renter), year householder moved into unit, value of home, mortgage status, selected monthly owner costs, and gross rent.
- Socioeconomic: Income and benefits, health insurance coverage, and poverty status for families and for individuals by age.
- Education: School enrollment and educational attainment.

To access estimates from My Congressional District, select a state and choose a congressional district using the drop-down menus (see Figure 2.1). There is also an

 $<sup>^{\</sup>rm 13}$  U.S. Census Bureau, My Congressional District, <www.census.gov /mycd/>.

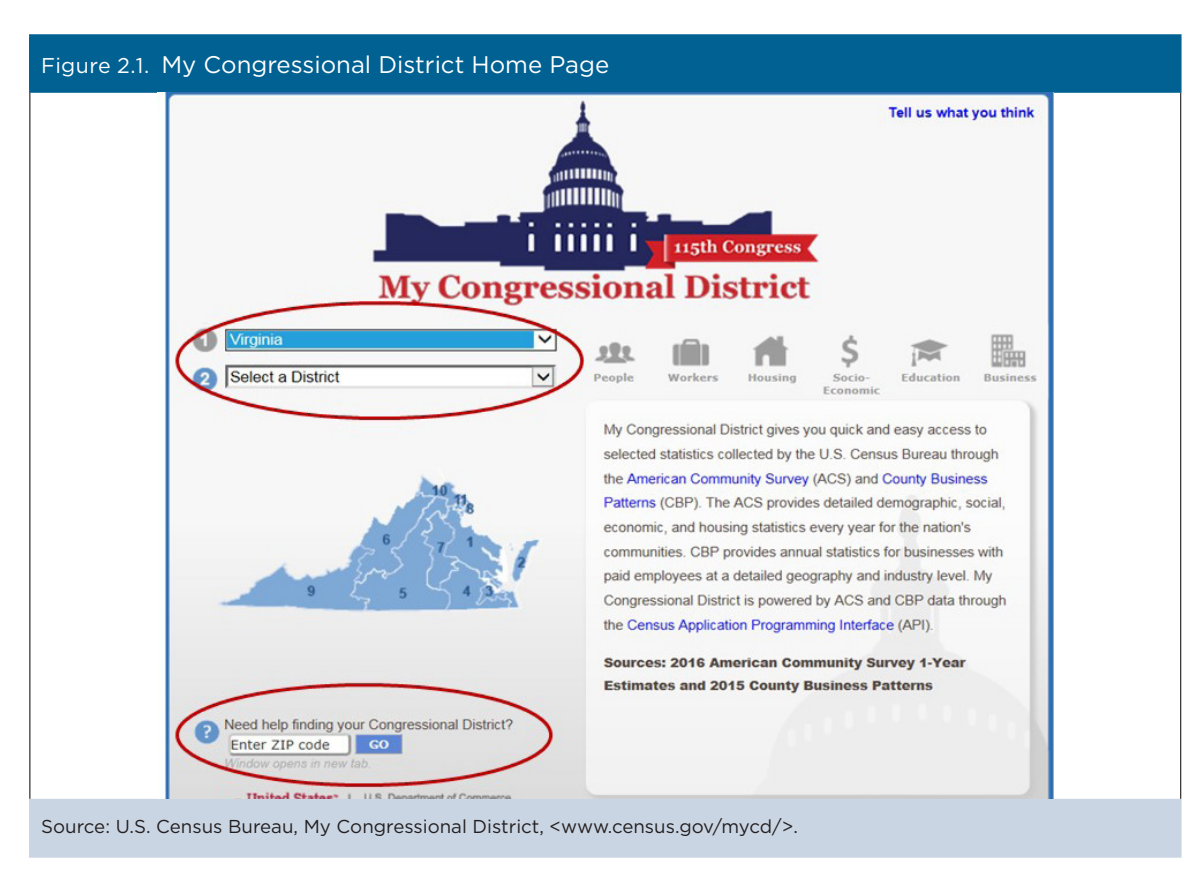

option to identify a congressional district by entering a ZIP code.

After selecting a congressional district, select one of the six topical areas to browse the data on that topic (see Figure 2.2). A box underneath the table gives you the option of displaying the data with or without accompanying margins of error. For information about understanding and using the margins of error for ACS estimates, see "Understanding Error and Determining Statistical Significance" in the Census Bureau's handbook Understanding and Using American Community Survey Data: What All Data Users Need to Know.<sup>14</sup> There is also a "Download and Share" icon under the table that allows users to download the data and share it on social media platforms, or post it on a blog or other Web site.

<sup>14</sup> U.S. Census Bureau, Understanding and Using American Community Survey Data: What All Data Users Need to Know, <a href="https://www.census.gov/programs-surveys/acs/guidance/handbooks/general.html">www.census.gov/programs-surveys/acs/guidance/handbooks/general.html</a>.

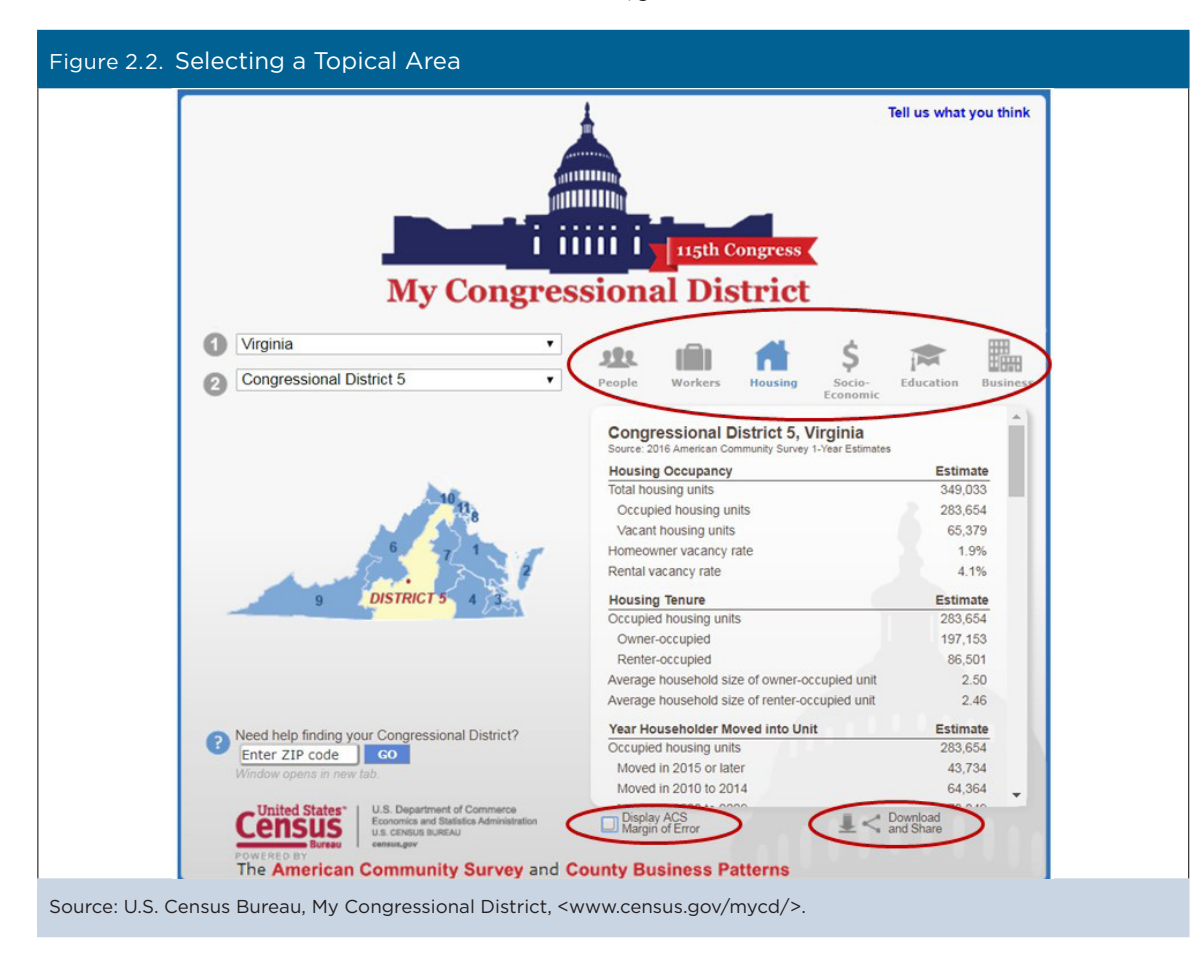

If you click the "Download and Share" icon, you can either download a comma-separated values (CSV) file with data just for the congressional district you have selected or for all districts within the state (see Figure 2.3). There is also an option to embed the results page on a Web site for a specific congressional district. In 2017, over 70 members of Congress embedded My Congressional District on their member Web sites, which is a great way to highlight the characteristics of their districts to their constituents.

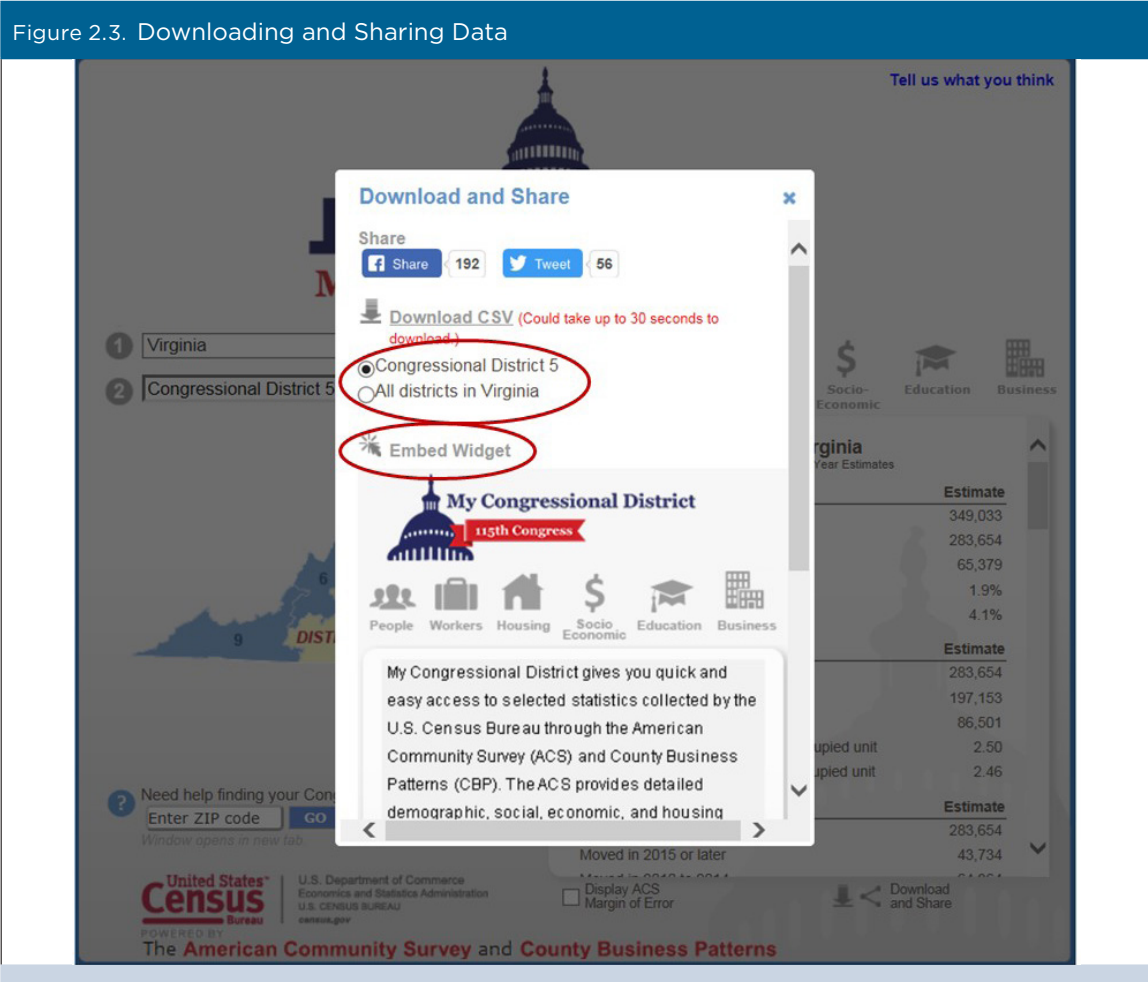

Source: U.S. Census Bureau, My Congressional District, <www.census.gov/mycd/>.

| Why this tool may be right for you                                                                                                    | Why you may want to consider another tool                                                                   |
|----------------------------------------------------------------------------------------------------|----------------------------------------------------------------------------------------------------|
| It contains statistics for every congressional district in a user-friendly and intuitive interface.                                                                         | The geography selection is limited to congres-<br>sional districts.                                         |
| It combines ACS data on population, housing, educa-<br>tion, and the economy with County Business Patterns<br>data on employment, payroll, and establishments by<br>sector. | It contains only a subset of all ACS and County<br>Business Patterns topics.                                |
| The results page can be embedded on your Web site.                                                                                                    | The tool does not allow side-by-side compari-<br>sons or selections of multiple congressional<br>districts. |

## 3. CASE STUDIES USING ACS DATA

## Case Study #1: Exploring Ancestry Data in My Congressional District

Skill Level: BeginnerSubject: AncestryType of Analysis: Analyzing characteristics of a congressional districtTool Used: My Congressional District

The ancestry question on the U.S. Census Bureau's American Community Survey (ACS) measures the characteristics of ethnic groups, beyond the Hispanic origin and race questions. Data based on this question help create a more detailed picture of cultural groups. Members of Congress and their staffs may be interested in this information to better understand the characteristics of their constituents. Federal agencies also use these data to enforce the Civil Rights Act of 1964, which prohibits discrimination on the basis of race, color, and national origin.<sup>15</sup>

Accessing data on ancestry and other district-specific information is quick and easy using the My Congressional District tool on the Census Bureau's Web site (see Figure 3.1).<sup>16</sup> My Congressional District combines the latest data from the ACS and County Business Patterns to provide a detailed set of social, economic, housing, and demographic characteristics for every congressional district for the current legislative session in the United States.

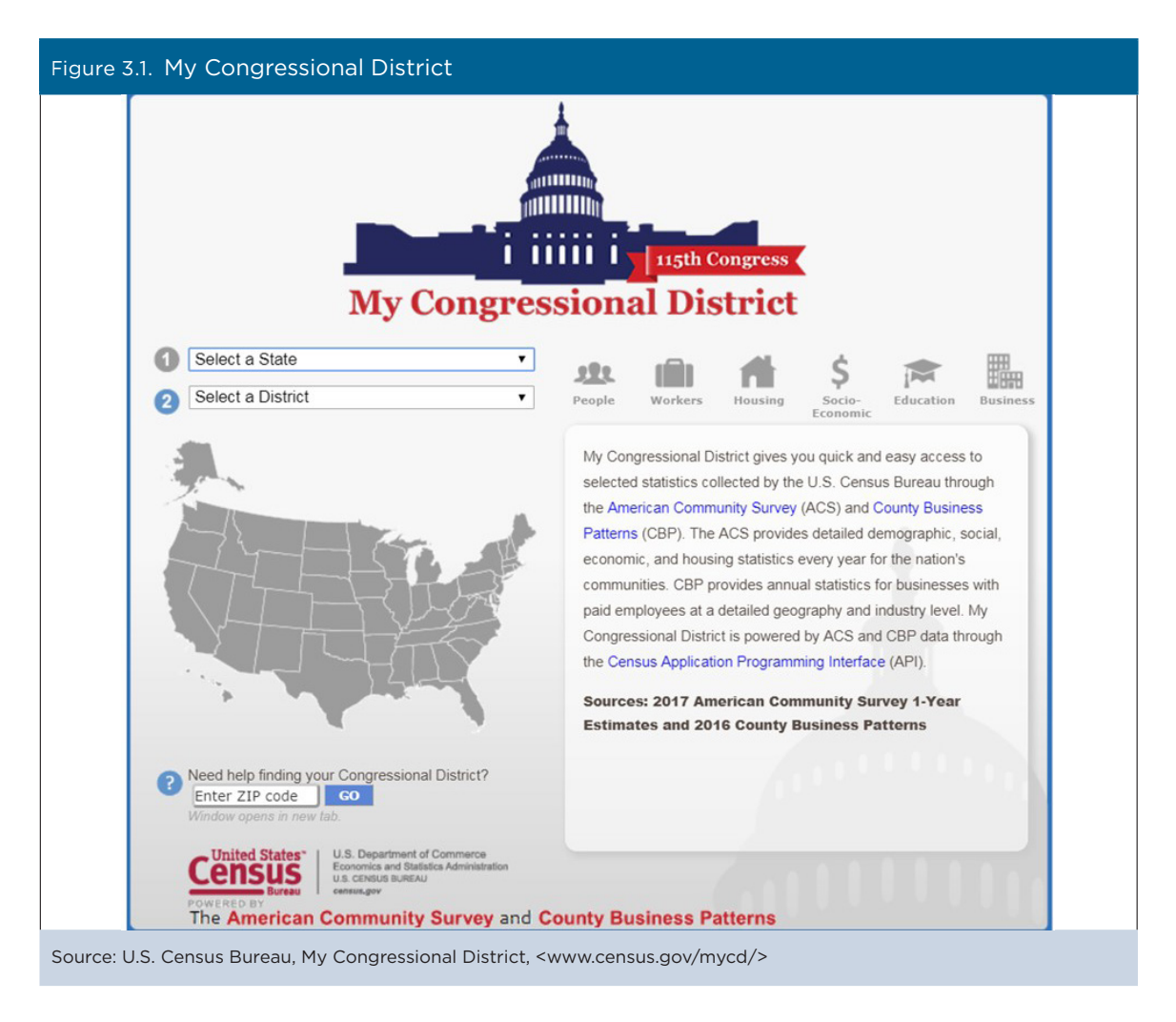

<sup>&</sup>lt;sup>15</sup> U.S. Census Bureau, *American Community Survey (ACS) Handbook of Questions and Current Federal Uses,* <www.census.gov/programs-surveys/acs/operations-and-administration/2014-content-review/federal-uses.html>.

<sup>&</sup>lt;sup>16</sup> U.S. Census Bureau, My Congressional District, <www.census.gov/mycd/>.

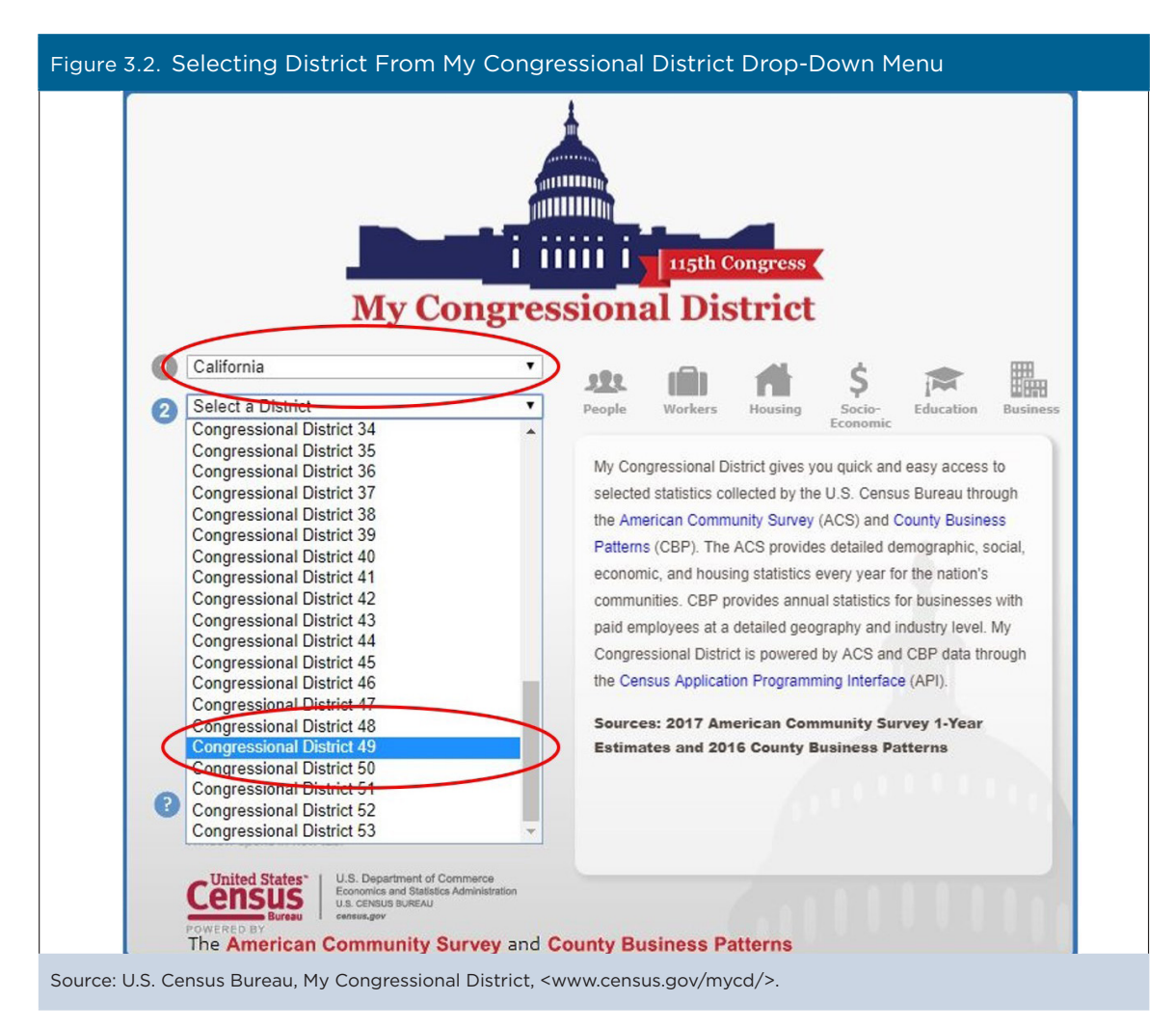

From the Web site, use the drop-down boxes (labeled 1 and 2) to choose your state and district (see Figure 3.2). If you do not know the district number, you can use the ZIP code search tool, which links users to the U.S. House of Representatives district lookup tool.

After you have selected your district, the right side of the window updates with demographic, socioeconomic, housing, and employment information about the district. Information is arranged by subject area: People, Workers, Housing, Socio-Economic, Education, and Business.

Nativity information is found within the "People" topic, which is the default display when a user first chooses a district (see Figure 3.3). Information for Sex and Age are displayed first, but you can use the gray bar on the right to scroll down to information about Ancestry. Members of Congress and their staffs can use this information to better understand the ancestral makeup of their constituents. For example, in 2017, there were 2,375 people of Czech ancestry in California Congressional District 49.

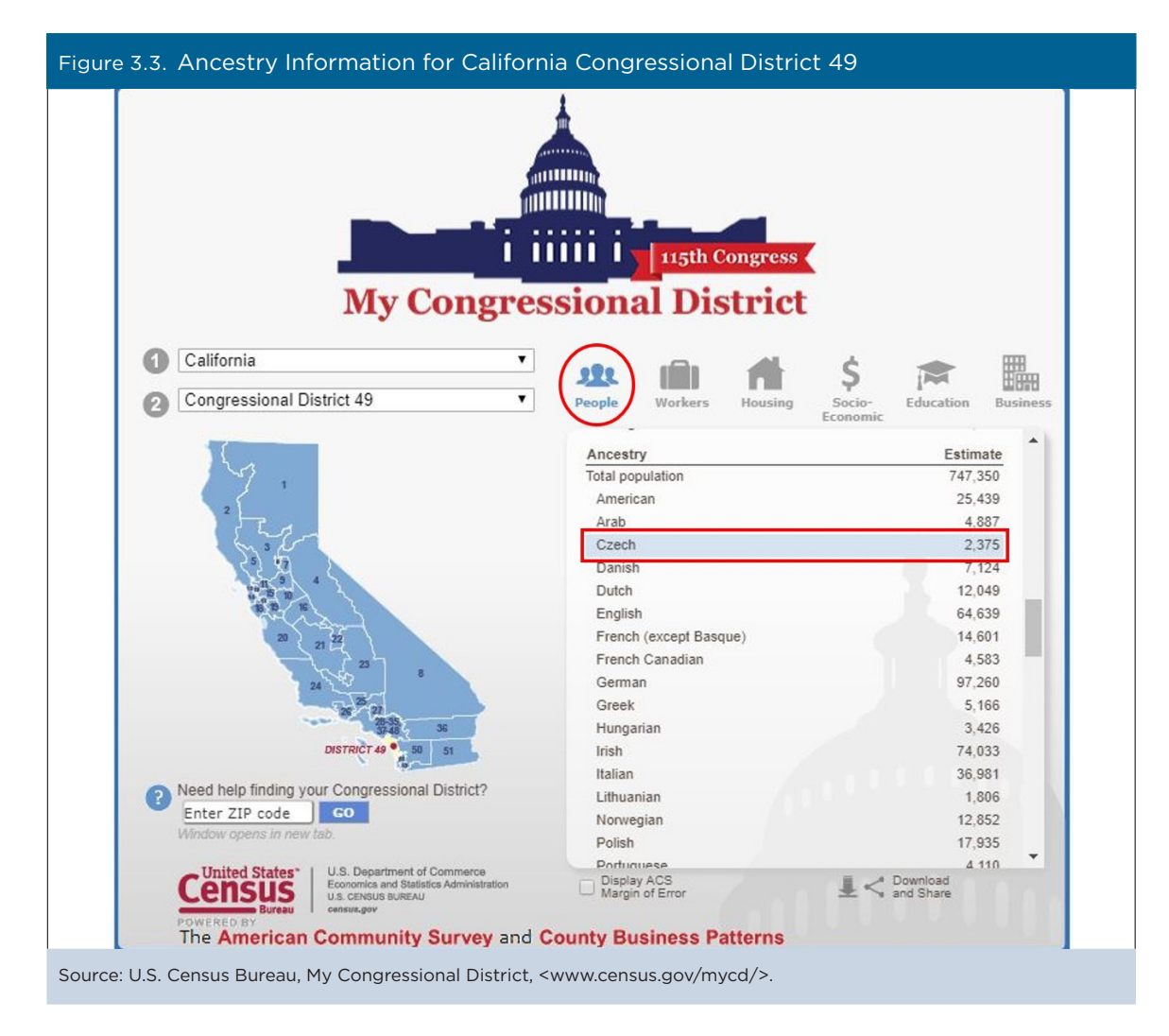

To view information in any of the other subject areas, click on the associated icon.

Users who are interested in knowing the margin of error—or level of uncertainty—associated with the estimates can view that information by checking the box "Display ACS Margin of Error" below the data table (see Figure 3.4). The estimate of people with Czech ancestry has a margin of error of +/-956, indicating a high likelihood that the true value of this estimate falls somewhere between 1,419 and 3,331 in California Congressional District 49.

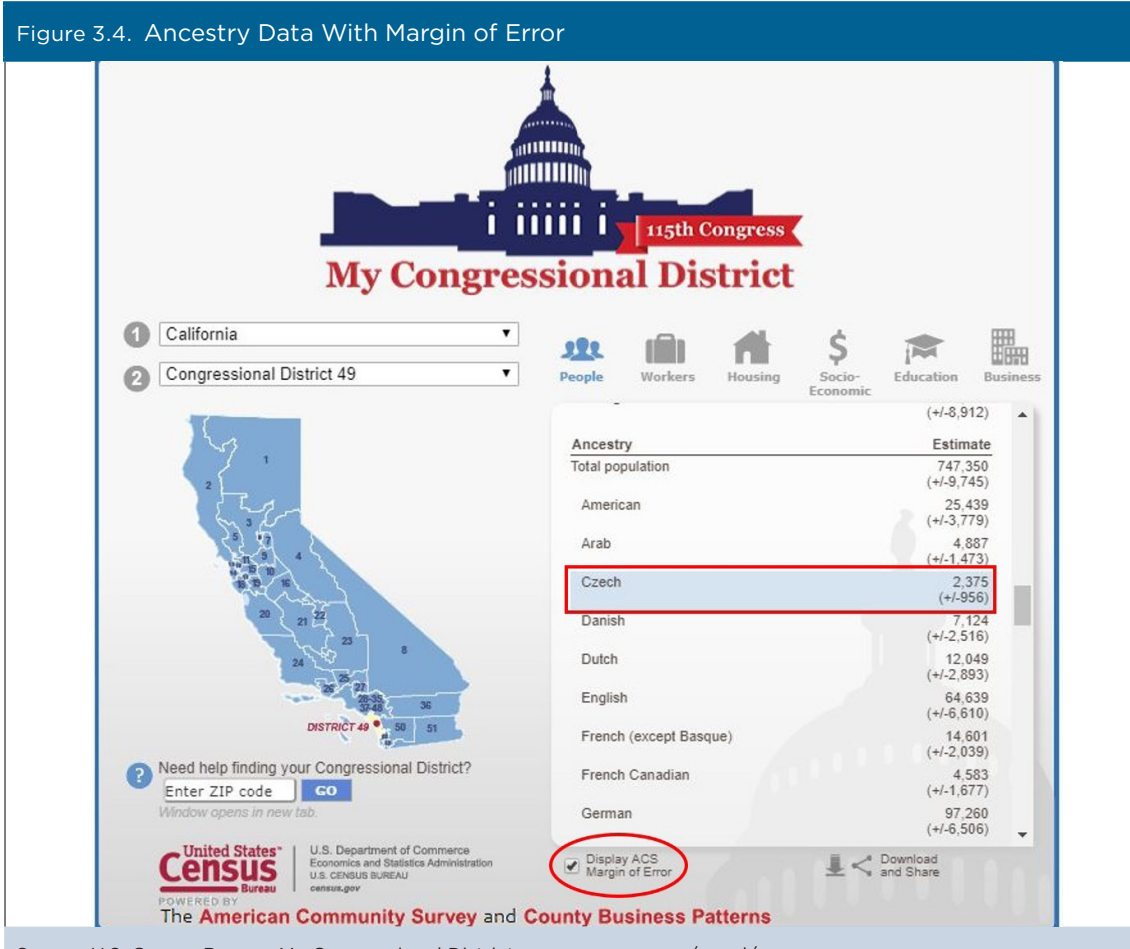

Source: U.S. Census Bureau, My Congressional District, <www.census.gov/mycd/>.

The My Congressional District tool offers several options for downloading and sharing data (see Figures 3.5 and 3.6). Clicking on the "Download and Share" icon allows users to download a comma-separated values (CSV) file with all the data for their district or for all districts in their state. Users can also share their results on social media platforms or download a widget, which can be embedded on a Web site to display the most recent data available for the selected congressional district.

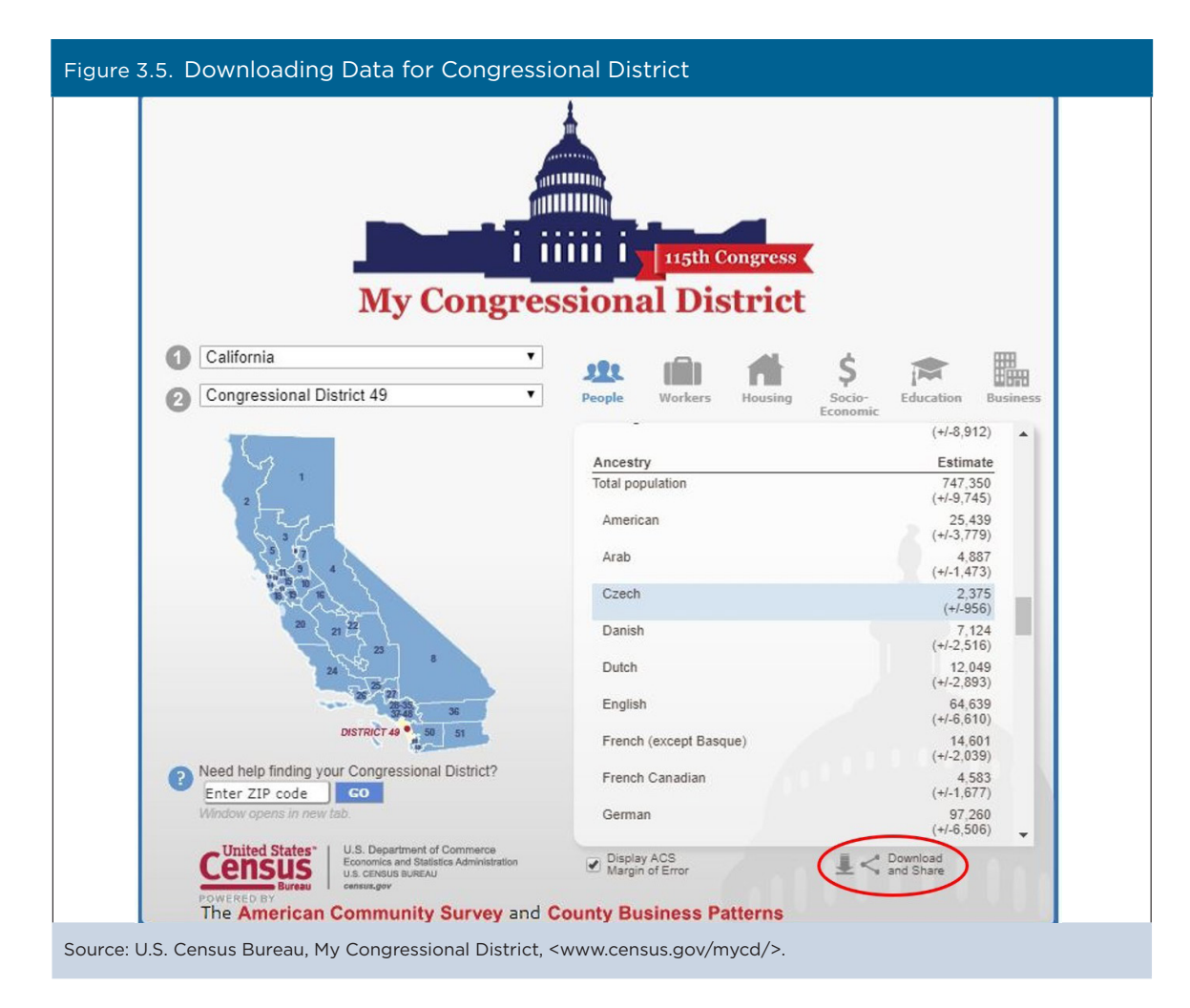

| Figure 3.6. Downloading and Sharing Data for Congressional District                                                                                                    |          |
|----------------------------------------------------------------------------------------------------|----------|
| Download and Share                                                                                                    | ×        |
| Share 356 Tweet 76                                                                                                    | <b>^</b> |
| <ul> <li>Download CSV (Could take up to 30 seconds to download.)</li> <li>Congressional District 49</li> <li>All districts in California</li> </ul>                                                                                                    |          |
| K Embed Widget                                                                                                    |          |
| My Congressional District                                                                                                    |          |
| People Workers Housing Socio<br>Economic Education Business                                                                                                    | 1        |
| My Congressional District gives you quick and<br>easy access to selected statistics collected by the<br>U.S. Census Bure au through the American<br>Community Survey (ACS) and County Business<br>Patterns (CBP). The ACS provides detailed<br>demographic, social, economic, and housing |          |

Data displayed in the application are for the most recent year available. Details on exact year and data source, as well as any important notes, can be found by scrolling to the bottom of each data table.

ACS estimates for other geographic areas can be found in data.census.gov, the Census Bureau's primary tool for accessing population, housing, and economic data from the ACS, the Puerto Rico Community Survey, the decennial census, and many other Census Bureau data sets.<sup>17</sup> Data.census.gov provides comprehensive access to ACS tables for a wide range of geographic areas, including states, congressional districts, cities, counties, census tracts, and block groups.

<sup>&</sup>lt;sup>17</sup> U.S. Census Bureau, Data.census.gov, <https://data.census.gov>.

# Case Study #2: Finding Selected Housing Characteristics for a Congressional District

Skill Level: Intermediate/Advanced
Subject: Housing
Type of Analysis: Analyzing housing characteristics within a congressional district
Tool Used: Data.census.gov

The U.S. Census Bureau's My Congressional District tool offers a quick and easy solution for finding the latest American Community Survey (ACS) data on population and housing characteristics in a congressional district.<sup>18</sup> What if a congressional staffer needs more detailed information? For example, suppose they need to find information about the distribution of rental cost burden within his or her district to assess the potential demand for a rental assistance program.

To answer this question, go to the data.census.gov Web site at <https://data.census.gov/>. Choose Advanced Search under the search bar that says, "I'm looking for ..." This brings you to the Advanced Search window (see Figures 3.7 and 3.8).

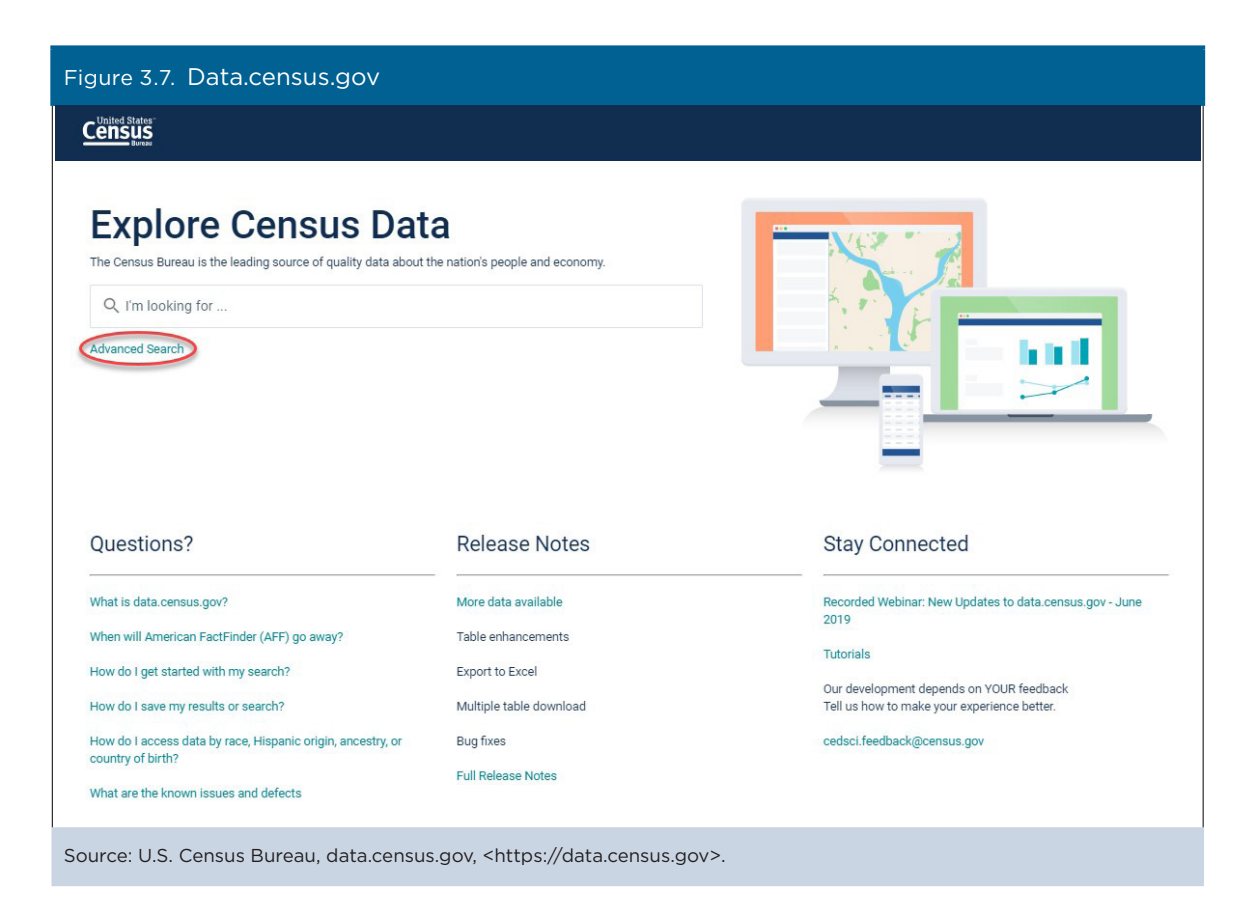

<sup>&</sup>lt;sup>18</sup> U.S. Census Bureau, My Congressional District, <www.census.gov/mycd/>.

| Figure 3.8. Using Advanced Searc       | ch in Data.census.gov                                                        |                                   |   |
|----------------------------------------|------------------------------------------------------------------------------|-----------------------------------|---|
|                                        | Q Search                                                                     |                                   |   |
| // Search / Advanced Search            |                                                                              |                                   |   |
| Advanced Sear                          | ch                                                                           |                                   |   |
| Table ID (e.g., DP05)                  |                                                                              | _                                 |   |
| Narrow search with filters             |                                                                              |                                   |   |
| FIND A FILTER                          |                                                                              |                                   |   |
| e.g. 336111 - Automobile Manufacturi   | ng C                                                                         | 2                                 |   |
| BROWSE FILTERS                         |                                                                              |                                   |   |
| Topics<br>Geography                    |                                                                              |                                   |   |
| Years                                  |                                                                              |                                   |   |
| Surveys                                |                                                                              |                                   |   |
| Codes                                  |                                                                              |                                   |   |
|                                        |                                                                              |                                   |   |
|                                        | Please select                                                                | t a filter to narrow your search. |   |
| Selected Filters:                      |                                                                              | CLEAR FILTERS SEARC               | н |
| Source: U.S. Census Bureau, data.censu | us.gov, <https: data.census.gov<="" td=""><td>)v&gt;.</td><td></td></https:> | )v>.                              |   |

To find information on a congressional district, start with the "Geography" filter and click "Congressional District." Congressional districts are nested within states, so first select your state. Then select your district number, making sure to select the correct legislative session (for example, 115th Congress). Ensure that a check mark appears next to the district you have selected and that the geography shows as a selected filter at the bottom of the screen (see Figure 3.9).

TIP: If you also add the year to your selections under the "Years" filter (for example, Years>2017), you do not have to worry about selecting the wrong legislative session as the congressional district will default to the corresponding session.

| Figure 3.9. Selectir                                                                            | ng a Congressional Dis                                                                                                    | trict in Data.census.                                                                                                    | s.gov                                                                                                    |
|-------------------------------------------------------------------------------------------------|----------------------------------------------------------------------------------------------------|----------------------------------------------------------------------------------------------------|----------------------------------------------------------------------------------------------------|
|                                                                                                 | Q Search                                                                                                    |                                                                                                    |                                                                                                    |
| // Search / Advanced Search Advanced S Table ID (e.g., DP05) Narrow search with f FIND A FILTER | Search                                                                                                    |                                                                                                    |                                                                                                    |
| e.g. 336111 - Automobile M                                                                      | lanufacturing                                                                                                    | Q                                                                                                    |                                                                                                    |
| BROWSE FILTERS<br>Topics<br>Geography<br>Years<br>Surveys<br>Codes                              | GEOGRAPHY  Show Summary Levels  Tract Block Group Block Zip Code Tabulation Area (Five-Digit) Elementary School District Secondary School District Unified School District Unified School District (Upper Chamber) State Legislative District (Lower Chamber) Public Lise Microdata Area | WITHIN STATE<br>Dates<br>All Congressional Districts for<br>116th Congress in United<br>States<br>Alabama<br>Alaska<br>American Samoa<br>Arizona<br>Arkansas<br>California<br>Colorado<br>Commonwealth of the<br>Northern Mariana Islands<br>Connecticut<br>Delaware<br>District of Columbia | Q       COLORADO       Q         Image: Show geographic components       Congressional District 1         Image: Image: Ima |
| Selected Filters: Congressiona                                                                  | Il District 2 (115th Congress), Colorado                                                                                                    |                                                                                                    | CLEAR FILTERS SEARCH                                                                                                    |
| Source: U.S. Census Bu                                                                          | reau, data.census.gov, <https< td=""><td>://data.census.gov&gt;.</td><td></td></https<>                                                                                                    | ://data.census.gov>.                                                                                                    |                                                                                                    |

After selecting the congressional district, you can choose the data product of interest. In this example, we are interested in a table called DP04: "Selected Housing Characteristics," which is a data profile that includes frequently requested housing data. To select this table, click on "Surveys" to display a list of available data products. Then select "ACS 1-Year Estimates Data Profiles" (see Figure 3.10) and click "Search" in the bottom right corner.

| Figure 3.10. Select                                     | ting a Data Product ii                                                                                                    | n Data.census.gov                    |               |        |
|---------------------------------------------------------|----------------------------------------------------------------------------------------------------|--------------------------------------|---------------|--------|
|                                                         | Q Search                                                                                                    |                                      |               |        |
| // Search / Advanced Search                             |                                                                                                    |                                      |               |        |
| Advanced                                                | Search                                                                                                    |                                      |               |        |
| Table ID (e.g., DP05)                                   |                                                                                                    |                                      |               |        |
| Narrow search with                                      | filters                                                                                                    |                                      |               |        |
| e.g. 336111 - Automobile M                              | Vanufacturing                                                                                                    | 9                                    |               |        |
| BROWSE FILTERS<br>Topics<br>Geography<br>Years<br>Codes | SURVEYS  ACS 1-Vear Estimates Comparison Profiles  ACS 1-Vear Estimates Data ACS 1-Vear Estimates Detailed Tables  ACS 1-Vear Estimates Selected Population Profiles  ACS 1-Vear Estimates Subject Tables  ACS 5-Vear Estimates Comparison Profiles  ACS 5-Vear Estimates Data Profiles  ACS 5-Vear Estimates Data Profiles  ACS 5-Vear Estimates Data Profiles  ACS 5-Vear Estimates Data Profiles  ACS 5-Vear Estimates Data Profiles  ACS 5-Vear Estimates Data Profiles  ACS 5-Vear Estimates Data Profiles  ACS 5-Vear Estimates Data Profiles  ACS 5-Vear Estimates Data Profiles  ACS 5-Vear Estimates Data Profiles |                                      |               |        |
| Selected Filters: Congression                           | al District 2 (115th Congress), Colorado                                                                                                    | ACS 1-Year Estimates Data Profiles 🛞 | CLEAR FILTERS | SEARCH |
| Source: U.S. Census B                                   | ureau, data.census.gov, <ht< td=""><td>:ps://data.census.gov&gt;.</td><td></td><td></td></ht<>                                                                                                    | :ps://data.census.gov>.              |               |        |

Clicking "Search" with your selected filters brings you to the All Results page. This page has a quick statistic at the top of the page relevant to your search. Underneath, there is a list of the three most relevant tables. To view the full list of available data profiles, select "View All Tables" (see Figure 3.11).

| igure 3.11. Navigati                                                                             | ng the All Results Page                                    |  |
|--------------------------------------------------------------------------------------------------|------------------------------------------------------------|--|
|                                                                                                  | Q search                                                   |  |
| ALL TABLES MAPS PAGES                                                                            |                                                            |  |
| About 764 results   <b>Filter</b>                                                                |                                                            |  |
| EXPLORE DATA                                                                                     |                                                            |  |
| 799,734 +/- 6,345 Total F                                                                        | Population in Congressional District 2 (115th Congress),   |  |
| Colorado                                                                                         | Neu 1 Vez Estimates                                        |  |
| https://www.census.gov/programs-sur                                                              | veys/acs/                                                  |  |
| ACS DEMOGRAPHIC AND HOUSIN<br>Survey/Program: American Community<br>Years: 2017,2016 Table: DP05 | IG ESTIMATES<br>Survey                                     |  |
| SELECTED SOCIAL CHARACTERIS                                                                      | STICS IN THE UNITED STATES                                 |  |
| Survey/Program: American Community<br>Years: 2017,2016 Table: DP02                               | Survey                                                     |  |
| SELECTED ECONOMIC CHARACT                                                                        | ERISTICS                                                   |  |
| Survey/Program: American Community<br>Years: 2017,2016 Table: DP03                               | Survey                                                     |  |
|                                                                                                  | VIEW ALL TABLES (4)                                        |  |
| ource: U.S. Census Bure                                                                          | au, data.census.gov, <https: data.census.gov="">.</https:> |  |

Selecting the option to view all tables brings you to the Table Results page with a full list of relevant tables in the left pane and a preview of each selected table in the right pane. Click on "Selected Housing Characteristics" to preview the table, and select "Customize Table" in the upper right corner to view the table with all download and customization options (see Figure 3.12).

| Figure 3.12. Selectin                                         | g the Table Fror                                                            | m the Tables Pa         | ne                                                |                        |                         |  |
|---------------------------------------------------------------|-----------------------------------------------------------------------------|-------------------------|---------------------------------------------------|------------------------|-------------------------|--|
|                                                               | Q, Search                                                                   |                         |                                                   |                        |                         |  |
| ALL TABLES MAPS PAGES<br>4 Results Filter   Download          | SELECTED HOUSING CHARA<br>Survey/Program: American Communi<br>TableID: DP04 | CTERISTICS<br>ty Survey | Product: 2017: ACS 1-Vear Estimates Data Profiles |                        |                         |  |
| ACS DEMOGRAPHIC AND HOUSING                                   | <b>^</b>                                                                    |                         | Congressional District 2 (115                     | th Congress), Colorado |                         |  |
| ESTIMATES                                                     |                                                                             | Estimate                | Margin of Error                                   | Percent                | Percent Margin of Error |  |
| Survey/Program: American Community Survey<br>Years: 2017,2016 | V HOUSING OCCUPANCY                                                         |                         |                                                   |                        |                         |  |
| Table: DP05                                                   | ✓ Total housing units                                                       | 381,482                 | +/-3,953                                          | 381,482                | (X)                     |  |
|                                                               | Occupied housing units                                                      | 315,832                 | +/-4,108                                          | 82.8%                  | +/-0.9                  |  |
| THE UNITED STATES                                             | Vacant housing units                                                        | 65,650                  | +/-3,644                                          | 17.2%                  | +/-0.9                  |  |
| Survey/Program: American Community Survey                     | Homeowner vacancy rate                                                      | 0.7                     | +/-0.3                                            | (X)                    | (X                      |  |
| Table: DP02                                                   | Rental vacancy rate                                                         | 4.3                     | +/-1.1                                            | (X)                    | (X                      |  |
|                                                               | V UNITS IN STRUCTURE                                                        |                         |                                                   |                        |                         |  |
| SELECTED ECONOMIC CHARACTERISTICS                             | ✓ Total housing units                                                       | 381,482                 | +/-3,953                                          | 381,482                | (X                      |  |
| Years: 2017;2016                                              | 1-unit, detached                                                            | 238,941                 | +/-4,832                                          | 62.6%                  | +/-1.1                  |  |
| Table: DP03                                                   | 1-unit, attached                                                            | 26,189                  | +/-2,183                                          | 6.9%                   | +/-0.0                  |  |
| SELECTED HOUSING CHARACTERISTICS                              | 2 units                                                                     | 7,410                   | +/-1,378                                          | 1.9%                   | +/-0.4                  |  |
| Survey/Program: American Community Survey                     | 3 or 4 units                                                                | 12,595                  | +/-2,138                                          | 3.3%                   | +/-0.6                  |  |
| Table: DP04                                                   | 5 to 9 units                                                                | 21,906                  | +/-2,472                                          | 5.7%                   | +/-0.                   |  |
|                                                               | 10 to 19 units                                                              | 22,518                  | +/-2,313                                          | 5.9%                   | +/-0.                   |  |
| Accessibility                                                 | 20 or more units                                                            | 40,119                  | +/-2,919                                          | 10.5%                  | +/-0.1                  |  |
| Information Quality                                           | Mobile home                                                                 | 11,717                  | +/-1,855                                          | 3.1%                   | +/-0.5                  |  |
| FOIA                                                          | Boat, RV, van, etc.                                                         | 87                      | +/-107                                            | 0.0%                   | +/-0.1                  |  |
| Data Protection and Privacy Policy                            | V YEAR STRUCTURE BUILT                                                      |                         |                                                   |                        |                         |  |

Source: U.S. Census Bureau, data.census.gov, <https://data.census.gov>.

Now you can view the table with customization and download options displayed at the top (see Figure 3.13). You can scroll through the table for information, and you have the option to collapse sections by clicking on the down arrow next to each category. You also have the option to transpose the table, show and hide margins of error using the "Margin of Error" button, and move and/or lock different columns by dragging and dropping the column headers.

|                                                                                                    | Q, Search                                                      |                                                       |                                      |                         |
|----------------------------------------------------------------------------------------------------|----------------------------------------------------------------|-------------------------------------------------------|--------------------------------------|-------------------------|
| // Search / Tables / DP04<br>ELECTED HOUSING CHARACTERISTIC<br>urvey/Program: American Community Survey Tabl | S IelD: DP04 Product: 2017: ACS 1-Year Estimates Data Profiles | · •                                                   |                                      |                         |
| Data Notes Selections Decapaphy Yes                                                                          | ars Topic 1 Survey Code Hide Filter Sort                       | transpose Table<br>★<br>Margin of Error Restore Layou | t Download Print Share More Data Map |                         |
|                                                                                                    |                                                                | Congressional District 2 (1                           | 15th Congress), Colorado             |                         |
|                                                                                                    | Estimate                                                       | Margin of Error                                       | Percent                              | Percent Margin of Error |
| V HOUSING OCCUPANCY                                                                                          |                                                                |                                                       |                                      |                         |
| $\checkmark$ Total housing units                                                                             | 381,482                                                        | +/-3,953                                              | 381,482                              | (Χ                      |
| Occupied housing units                                                                                       | 315,832                                                        | +/-4,108                                              | 82.8%                                | +/-0.                   |
| Vacant housing units                                                                                         | 65,650                                                         | +/-3,644                                              | 17.2%                                | +/-0.                   |
| Homeowner vacancy rate                                                                                       | 0.7                                                            | +/-0.3                                                | (X)                                  | (X                      |
| Rental vacancy rate                                                                                          | 4.3                                                            | +/-1.1                                                | (X)                                  | (X                      |
| V UNITS IN STRUCTURE                                                                                         |                                                                |                                                       |                                      |                         |
| ✓ Total housing units                                                                                        | 381,482                                                        | +/-3,953                                              | 381,482                              | (X                      |
| 1-unit, detached                                                                                             | 238,941                                                        | +/-4,832                                              | 62.6%                                | +/-1.                   |
| 1-unit, attached                                                                                             | 26,189                                                         | +/-2,183                                              | 6.9%                                 | +/-0.                   |
| 2 units                                                                                                    | 7,410                                                          | +/-1,378                                              | 1.9%                                 | +/-0.                   |
| 3 or 4 units                                                                                                 | 12,595                                                         | +/-2,138                                              | 3.3%                                 | +/-0.                   |
| 5 to 9 units                                                                                                 | 21,906                                                         | +/-2,472                                              | 5.7%                                 | +/-0.                   |
| 10 to 19 units                                                                                               | 22,518                                                         | +/-2,313                                              | 5.9%                                 | +/-0.                   |

To view information about rental cost burden, scroll down to the very bottom of the table to a section titled "Gross Rent as a Percentage of Household Income (GRAPI)" (see Figure 3.14). This section includes a distribution of rental cost as a percentage of household income, so you can use cost burden limits proposed or set by the program to determine which categories you would like to include in your reporting.

| Cens                                         |                                              |                           |            | Q, Sea       | rch                      |            |                     |                       |                        |                     |             |                           |          |                         |
|----------------------------------------------|----------------------------------------------|---------------------------|------------|--------------|--------------------------|------------|---------------------|-----------------------|------------------------|---------------------|-------------|---------------------------|----------|-------------------------|
| / Search / Tab<br>ELECTED H<br>rvey/Program: | iles / DP04<br>OUSING CHAF<br>American Commu | RACTERIST<br>inity Survey | TableID: D | P04 Produc   | t: 2017: ACS 1           | -Year Esti | mates Data Profiles | ~                     |                        |                     |             |                           |          |                         |
| Data Notes                                   | Selections                                   | )<br>1 Geography          | Years      | Topic 1 Sur  | l <u>123</u><br>vey Code | 95<br>Hide | Filter Sort         | ad<br>Transpose Table | +∕_<br>Margin of Error | ≂<br>Restore Layout | Downle      | oad Print Share More Data | 😤<br>Map |                         |
|                                              |                                              |                           |            |              |                          |            |                     |                       |                        | Congressional Di    | strict 2 (1 | 15th Congress), Colorado  |          |                         |
|                                              |                                              |                           |            |              |                          |            | Esti                | mate                  |                        | Margin of Error     |             | Percent                   |          | Percent Margin of Error |
|                                              |                                              |                           |            |              |                          |            |                     |                       |                        |                     |             |                           |          |                         |
| \$2,000                                      | to \$2,499                                   |                           |            |              |                          |            |                     | 9,338                 |                        | +/-1,:              | 220         | 9.                        | 5%       | +/-1.2                  |
| \$2,500                                      | to \$2,999                                   |                           |            |              |                          |            |                     | 3,394                 |                        | +/-1,               | 039         | 3.                        | 4%       | +/-1.0                  |
| \$3,000                                      | or more                                      |                           |            |              |                          |            |                     | 3,937                 |                        | +/-1,               | 009         | 4.                        | 0%       | +/-1.0                  |
| Media                                        | n (dollars)                                  |                           |            |              |                          |            |                     | 1,398                 |                        | +/                  | -30         |                           | (X)      | (X)                     |
| No rent j                                    | aid                                          |                           |            |              |                          |            |                     | 3,725                 |                        | +/-1,               | 091         |                           | (X)      | (X)                     |
| V GROSS RE                                   | NT AS A PERCENT                              | AGE OF HOU                | SEHOLD IN  | ICOME (GRAP  |                          |            |                     |                       |                        |                     |             |                           |          |                         |
| ✓ Occupie                                    | d units paying rent                          | t (excluding u            | nits where | GRAPI cannot | t be computer            | i)         |                     | 97,049                |                        | +/-4,               | 203         | 97,0                      | 49       | (X)                     |
| Less th                                      | an 15.0 percent                              |                           |            |              |                          |            |                     | 8,759                 |                        | +/-1,               | 587         | 9.                        | 0%       | +/-1.6                  |
| 15.0 to                                      | 19.9 percent                                 |                           |            |              |                          |            |                     | 8,847                 |                        | +/-1,               | 580         | 9.                        | 1%       | +/-1.6                  |
| 20.0 to                                      | 24.9 percent                                 |                           |            |              |                          |            |                     | 10,331                |                        | +/-1,               | 817         | 10.                       | 6%       | +/-1.8                  |
| 25.0 to                                      | 29.9 percent                                 |                           |            |              |                          |            |                     | 10,971                |                        | +/-1,:              | 596         | 11.                       | 3%       | +/-1.5                  |
| 30.0 to                                      | 34.9 percent                                 |                           |            |              |                          |            |                     | 11,153                |                        | +/-1,               | 785         | 11.                       | 5%       | +/-1.7                  |
| 35.0 p                                       | ercent or more                               |                           |            |              |                          |            |                     | 46,988                |                        | +/-3,               | 150         | 48.                       | 4%       | +/-2.6                  |
| Not com                                      | puted                                        |                           |            |              |                          |            |                     | 5,236                 |                        | +/-1,:              | 283         |                           | (X)      | (X)                     |

20 Understanding and Using American Community Survey Data What Congress Needs to Know

If you would like to save this specific block of data from the table, the easiest way to do this is to highlight the section of interest, right click, and then select "Copy with headers." Your selection is then copied into your clipboard with the column headers as well as the geography name (in this case, the name of the congressional district) and can be pasted into another application (see Figure 3.15).

| Figure 3.15. Cop                                                                                                    | oying Selection                                   | is of Interest           |                                     |                  |                         |
|----------------------------------------------------------------------------------------------------|---------------------------------------------------|--------------------------|-------------------------------------|------------------|-------------------------|
|                                                                                                    | Q, Search                                         |                          |                                     |                  |                         |
| // Search / Tables / DP04<br>SELECTED HOUSING CHARACTERIS<br>Survey/Program: American Community Survey                                                                                                    | TICS<br>TableID: DP04 Product: 2018: ACS 1-Year E | stimates Data Profiles 🗸 |                                     |                  |                         |
| Data Notes Selections 1 Geography                                                                                                    | Years Topic 1 Survey Code His                     | b                        | Restore Layout Download Print Shar  | More Data Map    |                         |
|                                                                                                    |                                                   |                          | Congressional District 2 (116th Con | gress), Colorado |                         |
|                                                                                                    |                                                   | Estimate                 | Margin of Error                     | Percent          | Percent Margin of Error |
| \$1,000 to \$1,499                                                                                                    |                                                   |                          |                                     |                  |                         |
| \$1,500 to \$1,999                                                                                                    |                                                   | 29,628                   | +/-3,088                            | 28.5%            | +/-2.7                  |
| \$2,000 to \$2,499                                                                                                    |                                                   | 10,384                   | +/-1,832                            | 10.0%            | +/-1.7                  |
| \$2,500 to \$2,999                                                                                                    |                                                   | 4,312                    | +/-1,191                            | 4.2%             | +/-1.2                  |
| \$3,000 or more                                                                                                    |                                                   | 2,000                    | +/-747                              | 1.9%             | +/-0.7                  |
| Median (dollars)                                                                                                    |                                                   | 1,425                    | +/-35                               | (X)              | (X)                     |
| No rent paid                                                                                                    |                                                   | 3,257                    | +/-826                              | (X)              | (X)                     |
| ✓ GROSS RENT AS A PERCENTAGE OF HOU                                                                                                    | ISEHOLD INCOME (GRAPI)                            |                          |                                     |                  |                         |
| ✓ Occupied units paying rent (excluding of a second second se | units where GRAPI cannot be computed)             | 101,753                  | +/-4,068                            | 101,753          | (X)                     |
| Less than 15.0 percent                                                                                                    |                                                   | 9,633                    | +/-1,707                            | 9.5%             | +/-1.6                  |
| 15.0 to 19.9 percent                                                                                                    |                                                   | 12,549                   | +/-2,539                            | 12.3%            | +/-2.3                  |
| 20.0 to 24.9 percent                                                                                                    |                                                   | 13,614                   | +/-1,835                            | 13.4%            | +/-1.8                  |
| 25.0 to 29.9 percent                                                                                                    |                                                   | 14,292                   | +/-2,102                            | 14.0%            | Convicells Ctri+C       |
| 30.0 to 34.9 percent                                                                                                    |                                                   | 7,474                    | +/-1,562                            | 7.3%             | Coprwith headers        |
| 35.0 percent or more                                                                                                    |                                                   | 44,191                   | +/-3,045                            | 43.4%            | Export Table            |
| Not computed                                                                                                    |                                                   | 5,290                    | +/-1,352                            | (X)              |                         |

Source: U.S. Census Bureau, data.census.gov, <https://data.census.gov>.

If you would like to download the table in CSV format, click on "Download" in the tool bar at the top of the page (see Figure 3.16). You can then change the year or select multiple years. When you finish making your selections, click "Download" in the bottom right corner.

|                                              | م             | Search             |                                  |                           |                           |                               |                             |
|----------------------------------------------|---------------|--------------------|----------------------------------|---------------------------|---------------------------|-------------------------------|-----------------------------|
| h / Tables / DP04<br>TED HOUSING CHARACTERIS | STICS         |                    |                                  |                           |                           |                               |                             |
| ogram: American Community Survey             | TableID: DP04 | Product: 2017: A   | S 1-Year Estimates Data Profile  | <u>a v</u>                |                           |                               |                             |
| otes Selections 1 Geograph                   | y Years Topic | 12<br>1 Survey Cor | e Hide Filter Sort               | rranspose Table Margin of | Error Restore Layout Down | aload rint Share More Data Ma | a<br>P                      |
|                                              |               |                    |                                  |                           |                           |                               |                             |
| wnload Tables                                |               |                    |                                  |                           |                           |                               |                             |
| ect Table Vintages                           |               |                    |                                  |                           |                           |                               |                             |
| DB04                                         | All 2         | 017 201            | 5                                |                           |                           |                               |                             |
| 1-Year                                       |               |                    |                                  |                           |                           |                               |                             |
| Type                                         |               |                    | What You're                      | Getting                   |                           |                               |                             |
| CSV                                          |               |                    | <ul> <li>1.csv file</li> </ul>   | us (metadata)             |                           |                               |                             |
| PDF                                          |               |                    | <ul> <li>1 .csv file</li> </ul>  | s (data)                  |                           |                               |                             |
|                                              |               |                    | <ul> <li>1 .txt files</li> </ul> | ; (table title)           |                           |                               | Uncompressed Estimated Size |
|                                              |               |                    |                                  |                           |                           |                               | Down                        |
| ess than 15.0 percent                        |               |                    |                                  | 8,759                     | +/-1,587                  | 9.0%                          | +/-                         |
| 5.0 to 19.9 percent                          |               |                    |                                  | 8,847                     | +/-1,580                  | 9.1%                          | +/-                         |
| 0.0 to 24.9 percent                          |               |                    |                                  | 10,331                    | +/-1,817                  | 10.6%                         | +/-                         |
| 5.0 to 29.9 percent                          |               |                    |                                  | 10,971                    | +/-1,596                  | 11.3%                         | +/-                         |
| 0.0 to 34.9 percent                          |               |                    |                                  | 11,153                    | +/-1,785                  | 11.5%                         | +/-                         |
| 5.0 percent or more                          |               |                    |                                  | 46,988                    | +/-3,150                  | 48.4%                         | +/-                         |
|                                              |               |                    |                                  |                           |                           |                               |                             |

### Case Study #3: Poverty and Income Data for New Markets Tax Credit

Skill Level: Intermediate/Advanced Subject: Poverty Type of Analysis: Analyses of poverty estimates within a community Tool Used: Data.census.gov

New Market Tax Credits (NMTC) provide a way for certified Community Development Entities (CDEs) to provide below-market rate financing for qualified businesses in low-income communities. The program is administered by the U.S. Department of the Treasury through a competitive application process. One of the qualifying criteria is that the business or development project must be in a low-income community. According to U.S. Code, low-income communities are census tracts where the poverty rate is at least 20 percent, or the median family income is less than 80 percent of the state or metropolitan statistical area median family income.<sup>19</sup>

Congressional staff can use the American Community Survey (ACS) to determine which census tracts within their districts qualify as "low income" and whether a potential project is in an eligible census tract. For example, assume you are a staff member in the office of Virginia's 6th District and want to determine whether four census tracts in the city of Roanoke would qualify as low-income communities under NMTC criteria.

Start by navigating to the data.census.gov Web site at <https://data.census.gov>. Click "Advanced Search" under the search bar. This will bring you to the Advanced Search page (see Figures 3.17 and 3.18).

| Figure 3.17. Data.census.gov                                                                                                    |  |
|----------------------------------------------------------------------------------------------------|--|
|                                                                                                    |  |
| Explore Census Data<br>The Census Bureau is the leading source of quality data about the nation's<br>people and economy.<br>Q I'm looking for |  |
| Source: U.S. Census Bureau, data.census.gov, <https: data.census.gov="">.</https:>                                                            |  |

<sup>&</sup>lt;sup>19</sup> Legal Information Institute, 26 U.S. Code § 45D. New markets tax credit, <www.law.cornell.edu/uscode/text/26/45D>.

| Figure 3.18. Using Advanced Se                                                       | arch in Data.census.gov                    |                        |
|--------------------------------------------------------------------------------------|--------------------------------------------|------------------------|
|                                                                                      | Q Search                                   |                        |
| // Search / Advanced Search<br>Advanced Search<br>Table ID (e.g., DP05)              | ch                                         |                        |
| Narrow search with filters<br>FIND A FILTER<br>e.g. 336111 - Automobile Manufacturir | ıg Q                                       |                        |
| BROWSE FILTERS<br>Topics<br>Geography<br>Years<br>Surveys<br>Codes                   |                                            |                        |
|                                                                                      | Please select a filter                     | to narrow your search. |
| Selected Filters:                                                                    |                                            | CLEAR FILTERS SEARCH   |
| Source: U.S. Census Bureau, data.census                                              | gov, <https: data.census.gov="">.</https:> |                        |

To access information about census tracts in Roanoke, Virginia:

- Begin with the Geography filter. Select "Geography" in the navigation pane on the left side of the screen. This expands a list of all the available geographic levels.
- Move the white button to the right to show Summary Levels.
- Select "140 Census Tract."
- Then scroll to select "Virginia" from the "140 Census Tract (State)" filter.
- Next, scroll to select "Roanoke city, Virginia" from the "Virginia (County)" filter.
- Scroll to check the boxes of your desired tracts from the "Roanoke city, Virginia" filter. For this case study, check Census Tracts 9, 10, 24, and 25, of Roanoke city, Virginia (see Figure 3.19).
- Then click "Search" in the bottom right corner.

| ensus                                                              | Q Search                                                                                                    |                                                                                                    |                                                                                                    |                                                                                                    |     |  |
|--------------------------------------------------------------------|----------------------------------------------------------------------------------------------------|----------------------------------------------------------------------------------------------------|----------------------------------------------------------------------------------------------------|----------------------------------------------------------------------------------------------------|-----|--|
| Search / Advanced Search<br>Advanced<br>able ID (e.g., DP05)       | Search                                                                                                    |                                                                                                    |                                                                                                    |                                                                                                    |     |  |
| ND A FILTER<br>g. 336111 - Automobile I                            | Manufacturing                                                                                                    | ٩.                                                                                                    |                                                                                                    |                                                                                                    |     |  |
| BROWSE FILTERS<br>Topics<br>Geography<br>Years<br>Surveys<br>Codes | CEOGRAPHY<br>Course - suster-country-country<br>Subdivisor Place/Remainder:<br>Census Tract-Block Group-<br>Urban/Rural<br>001 - Block Group within<br>Place/Remainder<br>100 - Block Within Census<br>Tract<br>140 - Census Tract<br>140 - Census Tract<br>140 - Census Tract<br>140 - Census Tract<br>140 - Census Tract<br>140 - Census Tract<br>140 - Diseling Country Tract-<br>Anteria Aran Indian Aray Jasaka<br>Nature Aran Isanalian Home<br>Land (or part)<br>150 - Block Group within<br>Census Tract | 140 - CENSUS TRACT (STATE) Q<br>Pennsylvania<br>Puerto Rico<br>Rhode Island<br>South Carolina<br>South Carolina<br>South Dakota<br>Tennessee<br>Texas<br>United States Virgin Islands<br>Utah<br>Vermont<br>Virginia<br>Washington<br>West Virginia | VIRGINIA (COUNTY)<br>Pulaski County, Virginia<br>Radford city, Virginia<br>Rappahamock County,<br>Virginia<br>Richmond County, Virginia<br>Roanoke County, Virginia<br>Roanoke City, Virginia<br>Rockindige County, Virginia<br>Russell County, Virginia<br>Salem city, Virginia<br>Salem city, Virginia<br>Schagadoka County, Virginia | ROANCKE CITY, VIRGINIA     Census Tract 22, Roanoke     city, Virginia     Census Tract 23, Roanoke     city, Virginia     Census Tract 24, Roanoke     rity, Virginia     Census Tract 25, Roanoke     city, Virginia     Census Tract 26, Roanoke     city, Virginia     Census Tract 28, Roanoke     city, Virginia     Census Tract 28, Roanoke     city, Virginia | Q . |  |

On the search results page, you can preview a list of available tables by selecting either "View All Tables" or by clicking on "Tables" at the top of the page (see Figure 3.20).

| gure 3.20. Viewing Av                                                    | ailable Tables for Selec                                                    | ted Census Tracts           |                 |        |
|--------------------------------------------------------------------------|-----------------------------------------------------------------------------|-----------------------------|-----------------|--------|
|                                                                          | Q Search                                                                    |                             |                 |        |
| ALL TABLES MAPS P                                                        | AGES                                                                        |                             |                 |        |
|                                                                          |                                                                             |                             |                 |        |
| ut 2,680 results   Filter                                                |                                                                             |                             |                 |        |
| bles                                                                     |                                                                             |                             |                 |        |
| ACE AND SEX                                                              |                                                                             |                             |                 |        |
| Survey/Program: American Communit                                        | y Survey                                                                    |                             |                 |        |
| fears: 2018,2017,2016,2015,2014,201                                      | 3,2012,2011,2010 Table: S0101                                               |                             |                 |        |
|                                                                          |                                                                             |                             |                 |        |
|                                                                          | Total                                                                       |                             | Perc            | ent    |
|                                                                          | Estimate                                                                    | Margin of Error             | Estimate        |        |
| ✓ Total population                                                       | 6,245                                                                       | +/-779                      | (X)             |        |
| ✓ AGE                                                                    |                                                                             |                             |                 |        |
| Under 5 years                                                            | 571                                                                         | +/-258                      | 9.1%            |        |
| 5 to 9 years                                                             | 586                                                                         | +/-269                      | 9.4%            |        |
| 10 to 14 years                                                           | 558                                                                         | +/-207                      | 8.9%            |        |
| 4                                                                        |                                                                             | . / 407                     | 10.70           | Þ      |
|                                                                          |                                                                             |                             |                 |        |
| SELECTED CHARACTERISTICS C                                               | IF THE TOTAL AND NATIVE POPULA                                              | ITIONS IN THE UNITED STATES |                 | 40.76  |
| CTERISTICS C<br>rican Communit<br>5,2015,2014,201                        | IF THE TOTAL AND NATIVE POPULA<br>y Survey<br>3,2012,2011,2010 Table: S0601 | ITIONS IN THE UNITED STATES |                 |        |
| GEOGRAPHIC MOBILITY BY SEL                                               | ECTED CHARACTERISTICS IN THE U                                              | JNITED STATES               |                 |        |
| Survey/Program: American Communit<br>fears: 2018,2017,2016,2015,2014,201 | y Survey<br>3,2012,2011,2010 Table: S0701                                   |                             |                 |        |
|                                                                          |                                                                             |                             |                 |        |
|                                                                          |                                                                             |                             | VIEW ALL TABLES | 5 (134 |
|                                                                          |                                                                             |                             | VIEW ALL TABLES | S (134 |

On the left side of the page, you will see a list of available tables, while the right side of the page will display a preview of the selected table. To find your desired table, you can either use the scroll bar or enter an additional filter. Since the desired table is not shown on the first page, select "Filter." Select "Topics," and then use the filters to select "Income and Poverty," "Poverty," and "Poverty" again. To preview the available poverty tables, collapse the filter menu by clicking the chevron above "Hide" in the upper right corner of the filter window (see Figure 3.21).

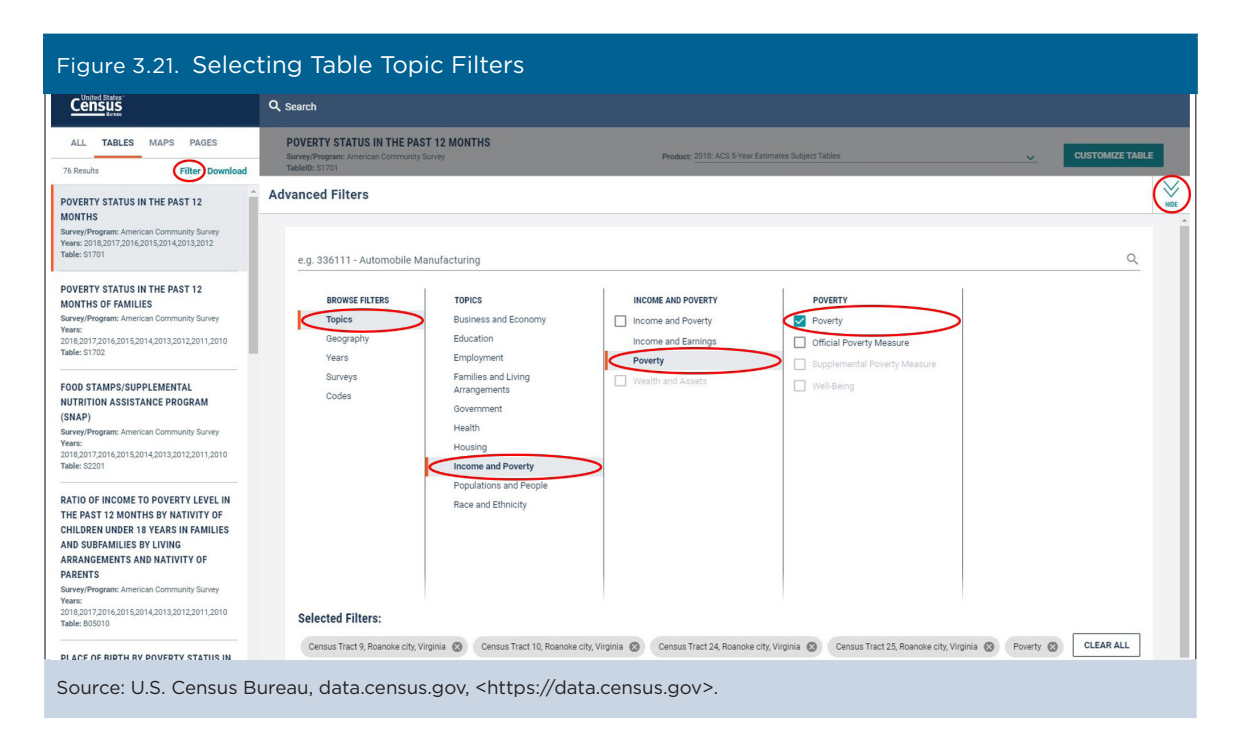

Select "Poverty Status in the Past 12 Months" to preview the table. For the purposes of this case study, we are using 2017 ACS 5-year estimates. You can select the desired survey year by clicking on the "Product" selection and then selecting "2017: ACS 5-Year Estimates Subject Tables." You can either view the table in data.census.gov or download the table to view the data in another format. For this example, we will view the table in data.census.gov (see Figure 3.22).

|                                                                                    | Q Search                                            |                                                       |                  |                 |                                                                                  |        |     |                     |
|------------------------------------------------------------------------------------|-----------------------------------------------------|-------------------------------------------------------|------------------|-----------------|----------------------------------------------------------------------------------|--------|-----|---------------------|
| ALL TABLES MAPS PAGES 5 Results Filter   Download                                  | POVERTY STA<br>Survey/Program: A<br>TableID: \$1701 | TUS IN THE PAST 12 MONTHS<br>merican Community Survey |                  | Product         | 2018: ACS 5-Year Estimates Subject Tab<br>2017: ACS 5-Year Estimates Subject Tab | les    |     | CUSTOMIZE TABLE     |
| OVERTY STATUS IN THE PAST 12                                                       | Census Tract 9, Roano                               | ke city, Virginia                                     |                  |                 | 2016: ACS 5-Year Estimates Subject Tab                                           | les    |     | noke city, Virginia |
| ONTHS                                                                              | Below povert                                        | ty level                                              | Percent below po | verty level     | 2015: ACS 5-Year Estimates Subject Tab                                           | les    |     | rrty level          |
| rvey/Program: American Community Survey<br>ars: 2018,2017,2016,2015,2014,2013,2012 | istimate                                            | Margin of Error                                       | Estimate         | Margin of Error | 2014: ACS 5-Year Estimates Subject Tab<br>2013: ACS 5-Year Estimates Subject Tab | les    |     | Margin of Error     |
| Je: S1701                                                                          | 2,297                                               | +/-639                                                | 38.9%            | +/-9.2          | 2012: ACS 5-Year Estimates Subject Tab                                           | les    |     | +/-198              |
| VERTY STATUS IN THE PAST 12                                                        |                                                     |                                                       |                  |                 |                                                                                  |        |     |                     |
| INTHS OF FAMILIES                                                                  | 1,097                                               | +/-521                                                | 53.9%            | +/-17.9         | 610                                                                              | +/-118 | 275 | +/-105              |
| vey/Program: American Community Survey<br>ins:                                     | 428                                                 | +/-232                                                | 76.2%            | +/-17.0         | 160                                                                              | +/-66  | 56  | +/-44               |
| 8,2017,2016,2015,2014,2013,2012,2011,2010                                          | 669                                                 | +/-386                                                | 45.4%            | +/-21.2         | 450                                                                              | +/-109 | 219 | +/-91               |
|                                                                                    | 1,097                                               | +/-521                                                | 53.9%            | +/-17.9         | 610                                                                              | +/-118 | 275 | +/-105              |
| OOD STAMPS/SUPPLEMENTAL<br>IUTRITION ASSISTANCE PROGRAM                            | 1,017                                               | +/-224                                                | 31.6%            | +/-7.0          | 1,558                                                                            | +/-279 | 506 | +/-118              |
|                                                                                    | 384                                                 | +/-152                                                | 30.0%            | +/-10.8         | 585                                                                              | +/-210 | 142 | +/-79               |
| vey/Program: American Community Survey                                             | 633                                                 | +/-191                                                | 32.6%            | +/-8.2          | 973                                                                              | +/-154 | 364 | +/-86               |
| rs:<br>8.2017.2016.2015.2014.2013.2012.2011.2010                                   | 300                                                 | +/-118                                                | 31.3%            | +/-10.5         | 175                                                                              | +/-47  | 52  | +/-33               |
| le: S2201                                                                          | 183                                                 | +/-84                                                 | 28.2%            | +/-12.8         | 108                                                                              | +/-32  | 21  | +/-20               |
| TIO OF INCOME TO POVERTY LEVEL IN                                                  |                                                     |                                                       |                  |                 |                                                                                  |        |     |                     |
| E PAST 12 MONTHS BY NATIVITY OF                                                    | 987                                                 | +/-264                                                | 35.9%            | +/-9.6          | 1,082                                                                            | +/-243 | 281 | +/-99               |
| ILDREN UNDER 18 YEARS IN FAMILIES<br>D SUBFAMILIES BY LIVING                       | 1,310                                               | +/-454                                                | 41.5%            | +/-11.0         | 1,194                                                                            | +/-196 | 521 | +/-151              |
| RANGEMENTS AND NATIVITY OF                                                         |                                                     |                                                       |                  |                 |                                                                                  |        |     | 074                 |
| RENTS                                                                              | 439                                                 | 4/-299                                                | 28.5%            | +/-16.1         | 596                                                                              | +/-164 | 168 | +/-/1               |
| rey/Program: American Community Survey                                             | 1,835                                               | +/-567                                                | 45.6%            | +/-10.5         | 1,315                                                                            | +/-263 | 556 | +/-185              |
| 8,2017,2016,2015,2014,2013,2012,2011,2010<br>le: 805010                            | 11                                                  | +/-19                                                 | 28.9%            | +/-52.7         | 0                                                                                | +/-12  | 0   | +/-12               |
|                                                                                    | 0                                                   | +/-17                                                 | 0.0%             | +/-18.1         | 5                                                                                | +/-9   | 0   | +/-12               |
| ACE OF BIRTH BY POVERTY STATUS IN                                                  | 0                                                   | +/-1/                                                 |                  |                 | D                                                                                | +/-12  | 0   | +/-12               |

Use the horizontal scroll bar to view all the tract-level estimates and their associated margins of error. In this example, all four tracts have poverty rates higher than 20 percent. To make sure that the lower bound of the confidence interval for each poverty rate estimate does not fall below 20 percent, subtract the margin of error from each poverty rate estimate. For example, the poverty rate for Census Tract 9 is 38.9 percent and the margin of error is 9.2 percent. The lower bound is 38.9 minus 9.2 or 29.7 percent. The lower bound remains above 20 percent for all four of these census tracts.<sup>20</sup>

The second criteria for NMTC eligibility is a requirement that the median family income for a census tract not exceed 80 percent of the median family income for the metropolitan statistical area (if the tract is part of a metropolitan or micropolitan statistical area) or for the state (if the tract is not part of a metropolitan statistical area). Since we already know the table ID that contains these data, type "B19113" into the search bar at the top of the page. Then select "Median Family Income in the Past 12 Months (In 2017 Inflation-Adjusted Dollars)" (see Figure 3.23).

| Figure 3.23. Search                                   | ing for a Table                                                                                                    |          |
|-------------------------------------------------------|----------------------------------------------------------------------------------------------------|----------|
|                                                       | <u>B19113</u>                                                                                                    | X Search |
| ALL TABLES MAPS PAGES                                 | B19113: MEDIAN FAMILY INCOME IN THE PAST 12 MONTHS (IN 2017 INFLATION-ADJUSTED DOLLARS)                                   |          |
| 77 Results Filter   Download                          | B19113A: MEDIAN FAMILY INCOME IN THE PAST 12 MONTHS (IN 2017 INFLATION-ADJUSTED DOLLARS) (WHITE ALONE HOUSEHOLDER)        |          |
| POVERTY STATUS IN THE PAST 12<br>MONTHS               | B19113B: MEDIAN FAMILY INCOME IN THE PAST 12 MONTHS (IN 2017 INFLATION-ADJUSTED DOLLARS) (BLACK OR AFRICAN AMERICAN ALONE |          |
| Years: 2017;2018;2015;2014;2013;2012<br>Table: \$1701 | HOUSEHOLDER)                                                                                                    |          |
| POVERTY STATUS IN THE PAST 12                         | Advanced Search                                                                                                    |          |
| Source: U.S. Census Bure                              | eau. data.census.gov. <https: data.census.gov="">.</https:>                                                               |          |

Click on the "Product" selection and select "2017: ACS 5-Year Estimates Subject Tables." Since the table shows the United States as the default geography, you need to filter by geography to add the census tracts and metropolitan statistical area required for your analysis. Select "Geographies" (see Figure 3.24).

|                                                                                                    | Q B19113: MEDI          | AN FAMI            | LY INCOME IN THE PAST 12 MONTHS (IN 201                                                                                                    | 8 INFLATION-  | ADJUSTED DOLLARS)                       | ×       | Search |
|----------------------------------------------------------------------------------------------------|-------------------------|--------------------|----------------------------------------------------------------------------------------------------|---------------|-----------------------------------------|---------|--------|
| // Search / Tables / B19113<br>MEDIAN FAMILY INCOME IN THE PAST 12 MO                                | NTHS (IN 2017 INFI      | ATION-A            | DJUSTED DOLLARS)                                                                                                    |               |                                         |         |        |
| Survey/Program: American Community Survey Universe: For<br>Data Notes Selections Geographies Years T | amilies TableID: B19113 | Product:<br>Mide F | 2018: ACS 1-Year Estimates Detailed Tables<br>2018: ACS 5-Year Estimates Detailed Tables<br>2017: ACS 1-Year <u>Estimates Detailed</u> Tables                                                                                                    | tore Layout   | ↓ 🖶 🖒 편<br>Download Print Share More Da | ata Map |        |
|                                                                                                    |                         |                    | 2017: ACS 5-Year Estimates Detailed Tables                                                                                                    | United States |                                         |         |        |
|                                                                                                    |                         |                    | 2016: ACS 1-Year Estimates Detailed Tables<br>2016: ACS 5-Year Estimates Detailed Tables                                                                                                    |               | Margin of Err                           | or      |        |
| Median family income in the past 12 months (in 2017                                                  | inflation-adjusted      |                    | 2015: ACS 1-Year Estimates Detailed Tables<br>2015: ACS 5-Year Estimates Detailed Tables<br>2014: ACS 1-Year Estimates Detailed Tables<br>2014: ACS 5-Year Estimates Detailed Tables<br>2013: ACS 1-Year Estimates Detailed Tables<br>2013: ACS 5-Year Estimates Detailed Tables | 350           |                                         |         | +/-215 |

<sup>&</sup>lt;sup>20</sup> Statistical testing would be needed to determine whether this poverty estimate is significantly different from 20 percent. For more information, see the section on "Understanding Error and Determining Statistical Significance" in the Census Bureau's handbook *Understanding and Using American Community Survey Data: What All Data Users Need to Know*, <www.census.gov/programs-surveys/acs/guidance/handbooks /general.html>.

Add the four census tracts to your "Selected Filters." Because these four tracts are part of the Roanoke, VA Metro Area, add this area to your filters, as shown in Figure 3.25.

| Figure 3.25. Adding                                                                                                    | the Metropolitan Statistical Area Geography                                                                                                    |          |
|----------------------------------------------------------------------------------------------------|----------------------------------------------------------------------------------------------------|----------|
|                                                                                                    | Q B19113: MEDIAN FAMILY INCOME IN THE PAST 12 MONTHS (IN 2018 INFLATION-ADJUSTED DOLLARS)                                                                                                    | × Search |
| // Search / Tables / B19113<br>MEDIAN FAMILY INCOME IN THE PAST 12 I<br>Survey/Program: American Community Survey<br>Data Notes<br>Selections<br>5 Geographies<br>Yeat                                                                                                    | MONTHS (IN 2017 INFLATION-ADJUSTED DOLLARS)<br>e: Families Tablelb: B19113 Product: 2017: ACS 5-Year Estimates Detailed Tables<br>Tablelb: B19113 Product: 2017: ACS 5-Year Estimates Detailed Tables<br>Tablelb: B19113 Product: 2017 |          |
| GEOGRAPHY<br>Show Summary Levels<br>316 - Metropolitan Statistical<br>Area-Metropolitan Division-<br>State-County<br>320 -<br>Metropolitan/Micropolitan<br>Statistical Area within State<br>321 - Principal City within<br>Metropolitan/Micropolitan<br>Statistical Area<br>322 - State-Metropolitan<br>Statistical Area<br>323 - State-Metropolitan<br>Statistical Area-Metropolitan<br>Statistical Area-Metropolitan<br>Statistical Area-Metropolitan<br>Statistical Area-Metropolitan<br>Statistical Area-Metropolitan<br>Statistical Area-Metropolitan | 320 - METROPOLITAN/MICROPO_Q     VIRGINIA     Q       Oregon     Micro Area (part); Virginia     Micro Area; (part); Virginia       Puerto Rico     Jynchburg, VA Metro Area;       Rhode Island     Jynchburg, VA Metro Area;       South Carolina     Micro Area (Micro Area;       Virginia     Richmond, VA Metro Area;       Tennessee     Roanoke, VA Metro Area;       Texas     South Dakota       Utah     Southor Area; Virginia       Vermont     Virginia Bech-Norfolk-       Virginia     Sabilington       West Virginia     Washington-       West Virginia     Washington-       Wisconsin     Jwin Area; (part); Virginia       Work (Parto Area; (part); Virginia     Wisconsin       Work (Parto Area; (part); Virginia     Jwington-                                                                                                    | 1        |
| Selected Geographies: Census Tract 9                                                                                                    | Roanoke city, Virginia 😮 Census Tract 10, Roanoke city, Virginia 😵 MORE (3)                                                                                                    | CLOSE    |
| Source: U.S. Census Burea                                                                                                    | au, data.census.gov, <https: data.census.gov="">.</https:>                                                                                                    |          |

After closing the filter menu, make sure that the 2017 ACS 5-year estimates are selected. Then select "Download" from the menu at the top of the screen. Check that the default download specifications in the "Download Tables" window are correct and select "Download" again (see Figure 3.26).

| Figure 3.26. Download                                                                                                    | ing a Table With Mec                                                                                           | dian Family                            | / Income ii         | n Data.censi         | us.gov                |                |
|----------------------------------------------------------------------------------------------------|----------------------------------------------------------------------------------------------------|----------------------------------------|---------------------|----------------------|-----------------------|----------------|
|                                                                                                    | Q B19113: MEDIAN FAMILY INCOME IN                                                                              | N THE PAST 12 MON                      | THS (IN 2018 INFLAT | ION-ADJUSTED DOLLAF  | rs) 🗙                 | ( Search       |
| // Search / Tables / B19113<br>MEDIAN FAMILY INCOME IN THE PAST 12 MO<br>Survey/Program: American Community Survey Universe: Fo | NTHS (IN 2017 INFLATION-ADJUSTED DO<br>amilies TableID: B19113 Product: 2017: ACS 5-Year                       | DLLARS)<br>r Estimates Detailed Tables | <u>~</u>            |                      |                       |                |
| Data Notes Selections 5 Geographies Years                                                                                       | Topic Survey Code Hide Filter Sort                                                                             | Transpose Table Marg                   |                     | ayout Download Print | Share More Data Ma    | p              |
| Download Tables<br>Select Table Vintages                                                                                        |                                                                                                    |                                        |                     |                      |                       | ia<br>1 C      |
| B19113                                                                                                    | 2018 2017 2016 2015                                                                                            | 2014 2013                              | 2012 2011           | 2010                 |                       |                |
| 5-Year                                                                                                    |                                                                                                    |                                        |                     |                      |                       |                |
| File Type<br>© CSV<br>PPDF                                                                                                    | What You're Getting<br>• 1.csv files (metadate<br>• 1.csv files (data)<br>• 1.txt files (table title)          | a)<br>)                                |                     |                      | Uncompressed Estimate | ed Size: 439 B |
| Source: U.S. Census Bureau, o                                                                                                   | data.census.gov, <https: d<="" td=""><td>ata.census.go</td><td>v&gt;.</td><td></td><td></td><td></td></https:> | ata.census.go                          | v>.                 |                      |                       |                |

Select "Download Now" after the file is prepared (see Figure 3.27).

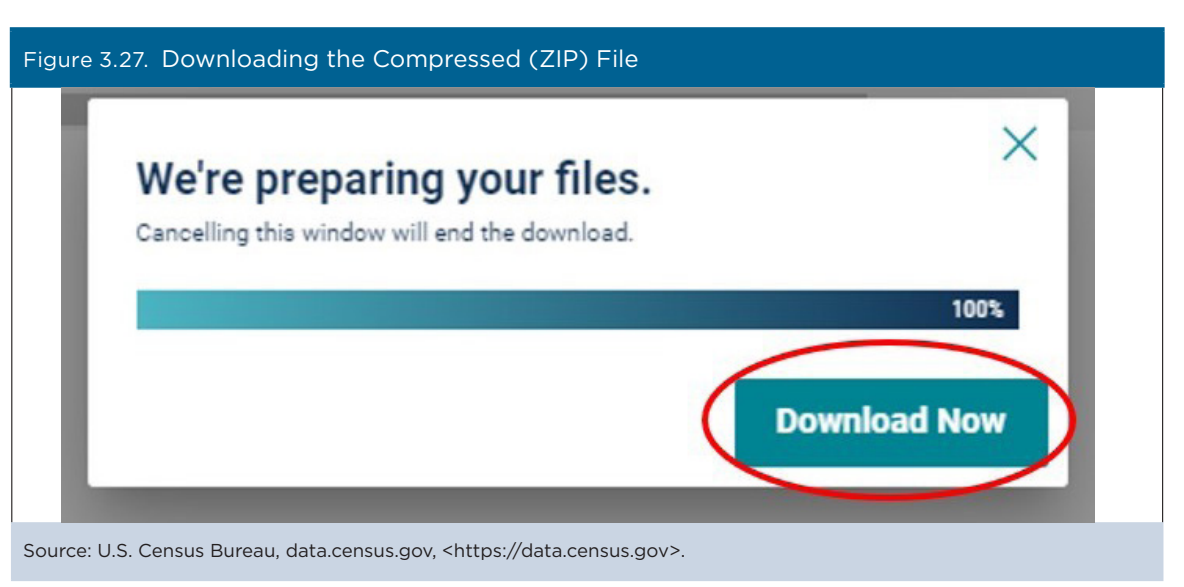

From the compressed folder, open the file with "data\_with\_overlays" shown in the file name to analyze the data in a spreadsheet.

Divide median family income for each of the tracts by the median family income of the Roanoke Metropolitan Statistical Area (\$66,334). The results suggest that none of the tracts have median family income values that exceed 80 percent of the median family income for the Roanoke Metropolitan Statistical Area. However, a statistical test would be needed to confirm that this is correct. For more information about statistical tests, see the section on "Understanding Error and Determining Statistical Significance" in the Census Bureau's handbook *Understanding and Using American Community Survey Data: What All Data Users Need to Know.*<sup>21</sup>

<sup>&</sup>lt;sup>21</sup> U.S. Census Bureau, Understanding and Using American Community Survey Data: What All Data Users Need to Know, <www.census.gov /programs-surveys/acs/guidance/handbooks/general.html>.

## 4. ADDITIONAL RESOURCES

### U.S. Census Bureau, What Is the American Community Survey?

<www.census.gov/programs-surveys/acs/about.html>.

### U.S. Census Bureau, Understanding and Using American Community Survey Data:

#### What All Data Users Need to Know

<www.census.gov/programs-surveys/acs/guidance/handbooks/general.html>.

#### U.S. Census Bureau, ACS Resources for Congress Flyer

<www.census.gov/programs-surveys/acs/library/outreach-materials/flyers/acs-constituent-answers.html>.

#### U.S. Census Bureau, Questions on the Form and Why We Ask

<www.census.gov/acs/www/about/why-we-ask-each-question/>.

#### U.S. Census Bureau, ACS Handbook of Questions and Current Federal Uses

<www.census.gov/programs-surveys/acs/operations-and-administration/2014-content-review/federal-uses.html>.

#### U.S. Census Bureau, Library, Uses of Census Bureau Data in Federal Funds Distribution

<www.census.gov/library/working-papers/2017/decennial/census-data-federal-funds.html>.

#### U.S. Census Bureau, ACS Data Releases

<www.census.gov/programs-surveys/acs/news/data-releases.html>.

#### U.S. Census Bureau, Geography and ACS

<www.census.gov/programs-surveys/acs/geography-acs.html>.

#### U.S. Census Bureau, ACS Data Tables and Tools

<www.census.gov/acs/www/data/data-tables-and-tools/>.

## U.S. Census Bureau, Data.census.gov: Census Bureau's New Data Dissemination Platform Release Notes and Frequently Asked Questions

<https://data.census.gov/assets/releasenotes/faqs-release-notes.pdf>.

#### U.S. Census Bureau, data.census.gov Resources

<www.census.gov/data/what-is-data-census-gov.html>.

#### U.S. Census Bureau, My Congressional District

<www.census.gov/mycd/>.

#### U.S. Census Bureau, State Data Center (SDC) Program

<www.census.gov/about/partners/sdc.html>.

#### American Community Survey Online Community

<a href="https://acsdatacommunity.prb.org/">https://acsdatacommunity.prb.org/</a>>.